Oct 2006 Release 1.3

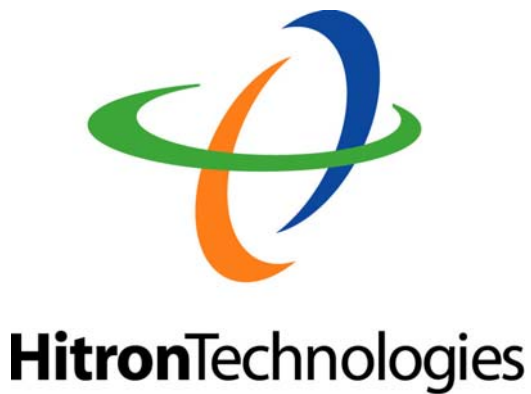

# ADSL2+ IP DSLAM BAS-8124/BAS-8124c

Release 1.3

Management Guide

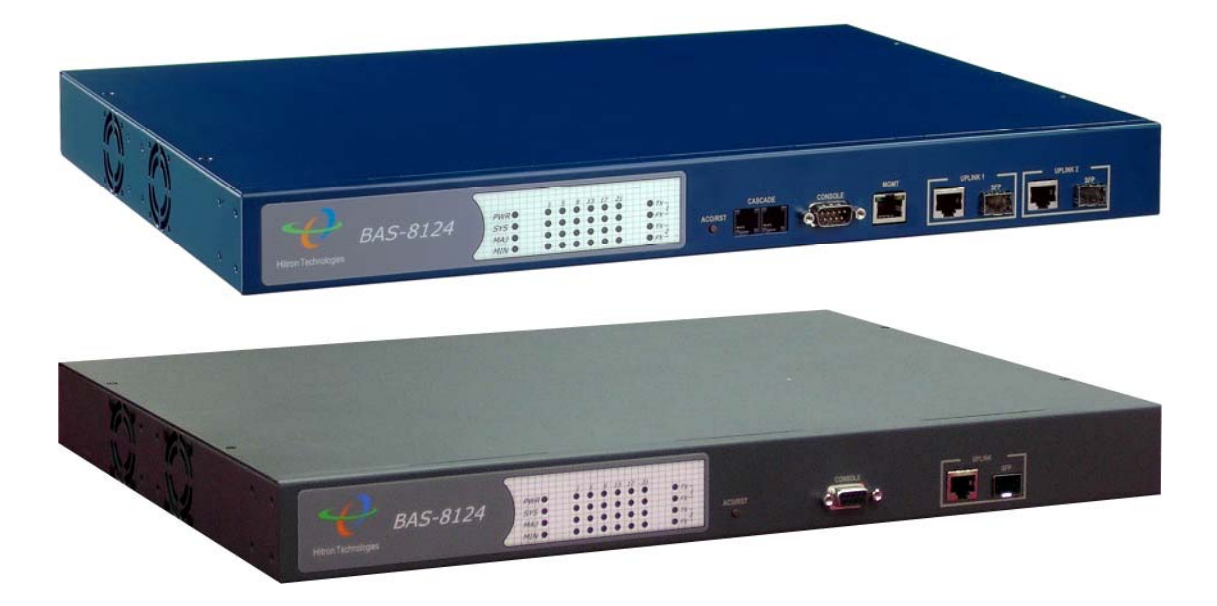

# **Table of Content**

| TABLE OF CONTENT                           | 2  |
|--------------------------------------------|----|
| 1. INTRODUCTION                            | 6  |
| 1.1 Features                               | 7  |
| 1.2 BASIC OPERATING INFORMATION            | 8  |
| 1.2.1 Default username and Password        | 8  |
| 1.2.2 Default IP addresses                 | 8  |
| 1.3 Getting started                        | 8  |
| 1.3.1 Basic settings for Data transmission | 8  |
| 1.3.1.1 VC profile settings                |    |
| 1.3.1.2 DSL profile settings               |    |
| 2. CONFIGURING THE SWITCH BY WEB INTERFACE | 14 |
| 2.1 System                                 |    |
| 2.1.1 System Info                          |    |
| 2.1.2 system log                           |    |
| 2.1.3 General setup                        |    |
| 2.1.4 Reboot                               |    |
| 2.1.5 User Management                      |    |
| 2.1.6 Log out                              |    |
| 2.1.17 Server services                     |    |
| 2.1.18 Alarm                               |    |
| 2.2 ADSL                                   |    |
| 2.2.1 xDSL port status                     |    |
| 2.2.1.1 Map profile                        |    |
| 2.2.2 xDSL profiles                        |    |
| 2.2.2.1 Port profile                       |    |
| 2.2.2.2 VC profile                         |    |
| 2.2.2.3 PVC Мар                            |    |
| 2.2.2.4 PVC show                           |    |
| 2.2.2.5 Alarm profile                      | 24 |
| 2.2.2.6 Map alarm profile                  | 25 |
| 2.3 Switch                                 |    |
| 2.3.1 VLAN                                 |    |
| 2.3.2 Ethernet Port Setting                |    |
| 2.3.3 MAC management                       |    |
| 2.4 Status                                 |    |
| 2.4.1 Channel status                       |    |

| 2.4.2 Line status                               |    |
|-------------------------------------------------|----|
| 2.4.4 Line state                                |    |
| 2.5 IP                                          |    |
| 2.5.1 IP setup                                  |    |
| 2.5.2 ARP table Display and flush               |    |
| 2.5.3 PING function                             |    |
| 2.5.4 VLAN ( For management )                   |    |
| 2.6 STATISTICS                                  |    |
| 2.6.1 Gigabit Ethernet port counters            |    |
| 2.7 Performance                                 |    |
| 2.7.1 ADSL performance                          |    |
| 2.8 CONFIGURATION                               |    |
| 2.8.1 Configuration save                        |    |
| 2.8.2 restore                                   |    |
| 2.8.3 Software upgrade and Configuration backup |    |
| 3. CONFIGURING THE SWITCH BY CLI INTERFACE      |    |
| Log in Process                                  | 41 |
| COMMAND FORMAT                                  | 43 |
| SYSTEM:                                         | 44 |
| daisycontrol                                    |    |
| Update                                          |    |
| Info                                            |    |
| User                                            |    |
| Reboot                                          |    |
| Server                                          | 47 |
| Syslog                                          |    |
| <i>Time</i>                                     |    |
| Date                                            |    |
| Timeserver                                      |    |
| Alarm                                           | 51 |
| ADSL:                                           |    |
| Enable                                          |    |
| Disable                                         |    |
| Profile                                         | 53 |
| Name                                            |    |
| Line diagnostic                                 | 55 |
| Vcprofile                                       | 55 |
| Alarmprofile                                    |    |

| <i>PVC</i>                                      |           |
|-------------------------------------------------|-----------|
| STATUS:                                         |           |
| Chstatusget                                     |           |
| Linestatusget                                   |           |
| Linestateget                                    |           |
| SWITCH:                                         |           |
| Queuemap                                        |           |
| VLAN                                            |           |
| <i>MAC</i>                                      |           |
| <i>Eth</i>                                      | 61        |
| Looptest                                        | 61        |
| IP:                                             |           |
| Show                                            |           |
| Arp                                             |           |
| Set                                             |           |
| Gateway                                         |           |
| Route                                           |           |
| Ping                                            | 65        |
| STATISTICS:                                     | 65        |
| Adsl                                            |           |
| Ethuto                                          |           |
| CONFIG:                                         | 67        |
| Save                                            |           |
| Restore                                         |           |
| . VLAN FEATURE                                  | 69        |
| 4.1 ADSL PORT VLAN                              |           |
| Using the WEB interface                         |           |
| 4.1.1 Simple VLAN setup                         |           |
| 4.1.2 Advance VLAN setup                        |           |
| 4.1.3 VLAN frame rule                           |           |
| 4.1.4 VLAN enable and Disable                   |           |
| 4.2 MANAGEMENT VLAN                             | 72        |
| DAISY CONTROL – MANAGEMENT CASCADE (ONLY FOR BA | S-8124)74 |
| . SOFTWARE UPGRADE AND CONFIGURATION BACKUP     | 77        |
| 6.1 Upgrade procedure                           | 77        |
| 6.2 BACK UP - CONFIGURATION FILE                |           |

#### BAS-8124/BAS-8124c Management Guide

| 7. TROUBLESHOOTING       | 79 |
|--------------------------|----|
| TROUBLESHOOTING GUIDE    | 79 |
| 8. RELATED DOCUMENTATION | 80 |
| 9. GLOSSARY              | 81 |

#### 1. Introduction

This document is intended for First Office Acceptance test plan for HITRON's **ADSL2+ Broadband Access Switch solution (BAS-8124/BAS-8124c)**. The HITRON's BAS-8124/BAS-8124c Broadband Access Switches contains 24 ADSL2/2+ circuits to deliver high-speed data, video and voice service over traditional twisted copper pairs by using DSL technology.

To meet the increasing demand for high-speed internet access and triple play application services. The next generation network offers a feasible functionality of integrated services with the most cost effective architecture. Next generation broadband access networks are designed to provide rich video contents, DSL, POTS and VoIP services over traditional copper wire infrastructure. These types of services will be supported on NGN architecture simultaneously. DSL is used as the data service platform for video and VoIP and traditional POTS technology is used for voice services. The multimedia and local content-rich applications can also be easily implemented on this NGN architecture.

xDSL (Digital Subscriber Line) is a technology for delivering high-bandwidth information over copper telephone lines. xDSL service can deliver POTS and high date rate services simultaneously over a single twisted-wire pair. The POTS and data service are simultaneous and independent; the xDSL data service does not affect the POTS service. xDSL uses the bandwidth above the 4-kHz POTS frequency to transmit duplex data using digital modulation techniques from the C.O side to the Customer Premises Equipment (CPE).

ADSL is a form of xDSL service that delivers an asymmetric data rate over a twisted copper pair. ADSL delivers a higher rate downstream, towards the customer premises and lower rate upstream, from the customer premises. ITU standard compliant Full-Rate ADSL2+ can deliver data rates up to 25 Mbps downstream and 1 Mbps upstream; Full-Rate ADSL can deliver data rates up to 8 Mbps downstream and 800 kbps upstream; GLite ADSL can deliver up to 1.5 Mbps downstream and 512 kbps upstream. The actual data rate depends on the length, gauge, and condition of the twisted-wire pair, the bandwidth of the uplink depends on the data network, and the capacity of the network service provider.

Digital Subscriber Line (DSL) dominates broadband market. The position of national telecom operators in most countries has given the advantage in reaching out to customers with broadband services over DSL.

The BAS-8124/BAS-8124c Access system contains 24 ADSL2/2+ circuits to deliver high-speed data service over twisted copper pairs using industry standard Discrete Multi-Tone (DMT) line coding technology. The BAS-8124/BAS-8124c complies with full-rate ADSL in accordance with ANSI

T1.413 Issue 2, ITU-T G.992.1 (G.dmt), ITU-T G.992.2 (G.lite)ITU-T G.992.3 (ADSL2) and ITU G.992.5 (G.ADSL2+) protocols.

The BAS-8124/BAS-8124c products greatly expand broadband capabilities in the access network, enhancing the infrastructure for emerging services. With simple in-service upgrades, service providers obtain the capacity and Quality of Service (QoS) to support larger populations of narrowband and broadband users. For management, BAS-8124/BAS-8124c can be easily configured by element management system (EMS). The EMS system covers topology, configuration, deployment, security, performance, alarm management and backup storage.

#### **1.1 Features**

- Complete Intelligent L2 switch feature
- Intelligent DSL interworking feature
  - ♦ RFC2684 MpoA
  - ♦ VPN pass-through
  - ◆ RFC2516 PPPoE packet forwarding.
- Advanced L2+/higher layer protocol & policy control
  - GVRP/GARP/GMRP (IEEE 802.1q) (phase2)
  - ◆ STP/RSTP (IEEE 802.1d/w) (phase2)
  - ♦ IGMP Snooping
  - DHCP relay and relay agent option 82
  - Packet inspection and do policy control (filtering, forwarding..)
- Security of authentication mechanism and encryption
  - ♦ SSH/SSL
- Rich user interface for management including security
  - CLI/Telnet/SSH/SNMP/HTTP/S-HTTP
- Variety of uplink interface
  - SFP for 1000 Base-SX, LX, LHX and ZX.
  - RJ45 for 1000 Base-TX. (Default)
- Remote software upgrade

## **1.2 Basic operating information**

1.2.1 Default username and Password

User name : admin Password : admin

1.2.2 Default IP addresses

MGMT : (Management Ethernet port ) – 192.168.0.210 UPLINKs : 192.168.1.210 – at the moment Uplink can support only 1000BASE-T (gigabit Ethernet ONLY)

## 1.3 Getting started

## 1.3.1 Basic settings for Data transmission

#### 1.3.1.1 VC profile settings

Setting VPI and VCI, these two values depend on the modems settings. The VPI and VCI should be same on both the DSLAM channel and the Modem connected to it. The LLC mode and the VC-MUX mode can be selected depending on the requirement.

EncapsulationType(0|1) 0 – LLC 1 – VC-MUX

Step 1 – create a Vcprofile Step 2 – set PVC

Example – VPI – 8 / VCI – 35 Mode – LLC

**CLI commndand** 

Command format – vcprofile set vcprofilename EncapsulationType(0|1) VPI(0~4095) VCI(0~65535)

BAS/ADSL> vcprofile set default 0 8 35

Command format - pvc set minPortId(1~24) maxPortId(1~24) vcprofileName

BAS/ADSL>PVC set 1 24 default

#### In web interface – PVC setting

#### 1. create Vcprofile Broadband Access Switch - Microsoft Internet Explorer \_ 7 🗙 <u>File Edit View Favorites Tools Help</u> . 🌀 Back 🔹 🕤 🔹 🛃 🏠 🔎 Search 🤸 Favorites 🤣 😥 🎍 🔟 🔹 🛄 🦓 Address 🕘 http://192.168.1.210/main.html 🔽 🔁 Go 🛛 Links 🎽 📆 🗸 Broadband Access Switch Home 🔁 Home VC Profile 🖷 🚞 System Port Profile Alarm Profile PVC MAP adsl 🖣 🚞 Switch 🗖 🚞 Status E 💼 IP Profile: 🔽 🛛 Delete 🌢 🚞 Statistics 🔹 🚞 Performance 🇯 🚞 Configuration VC Profile Name Default EncapsulationType (0 | 1) 0 (0:LLC, 1:VCM VPI (0~4095) 8 VCI (0~65535) 35 Add ど Done 🥝 Internet

#### 2. set PVC

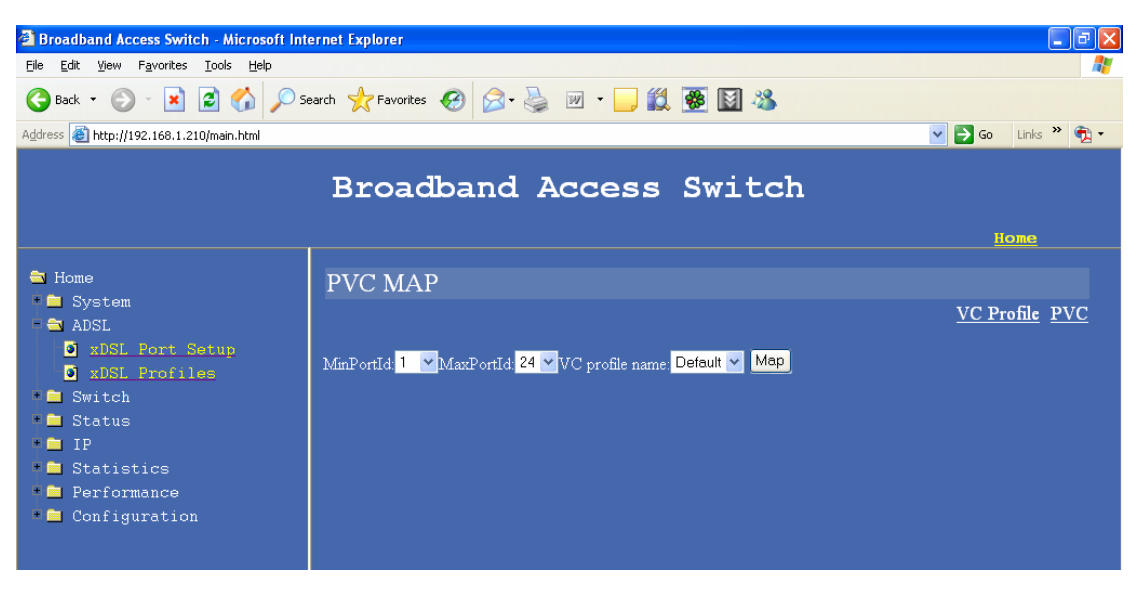

#### 1.3.1.2 DSL profile settings

This profile is to set the link rates for Upstream and Downstream of the ADSL link . The Latency mode can be Interleaved or Fast if the ADSL standard used is G.dmt , G.lite or t1.413 , for ADSL2 and ADSL2+ the latency mode is always Interleaved.

| Example – |  |
|-----------|--|
|-----------|--|

| latency mode : interleaved          |            |          |  |
|-------------------------------------|------------|----------|--|
|                                     | DownStream | UpStream |  |
|                                     |            |          |  |
| Minimum Data Rate:                  | 4000000    | 512000   |  |
| Maximum Data Rate:                  | 26000000   | 1280000  |  |
| Maximum Interleave Delay Downstream | m: 20      | 20       |  |
| Minimum Impulse Noise Protection:   | 0          | 0        |  |
| Target Noise Margin :               | 50         | 50       |  |
| Minimum Noise Margin:               | 10         | 10       |  |
| Maximum Noise Margin:               | 310        | 310      |  |
|                                     |            |          |  |
|                                     |            |          |  |
|                                     |            |          |  |

Using CLI commands

#### 1. Profile create

BAS/ADSL> profile set Please input the profile name to set: test Please enter latency mode :fast(1) or interleave(0): 0 Minimum Data Rate DownStream: 4000000 Minimum Data Rate UpStream: 512000 Maximum Data Rate DownStream: 26000000 Maximum Data Rate UpStream: 1280000

Maximum Interleave Delay Downstream : 20 Maximum Interleave Delay Upstream : 20 Minimum Impulse Noise Protection DownStream: 0 Minimum Impulse Noise Protection UpStream: 0 Target noise margin DownStream: 50 Target noise margin UpStream: 50 Minimum noise margin DownStream: 10 Minimum noise margin UpStream: 10 Maximum noise margin DownStream: 310 Maximum noise margin UpStream: 310

#### 2. Profile map

Profile can be mapped to individual ports or to all 24 ports , the ADSL standard (glite|gdmt|t1413|auto|adsl2) has to be specified when mapping the ADSL profile. The mode can be set as Auto so that BAS-8124/BAS-8124c will decide the best mode to linkup.

Example - map the test profile to all 24 ports using the mode as auto

profile map portlist (1~24) profile <glite|gdmt|t1413|auto|adsl2>

BAS/ADSL> profile map 1~24 test auto

## Using the web interface

## 1. create profile

| Broadband Access Switch - Microsoft Inte                                     | rnet Explore | eл                           |          |                      |                |                 | - 7 🛛       |
|------------------------------------------------------------------------------|--------------|------------------------------|----------|----------------------|----------------|-----------------|-------------|
| <u>File E</u> dit <u>V</u> iew F <u>a</u> vorites <u>T</u> ools <u>H</u> elp |              |                              |          |                      |                |                 | <b>R</b>    |
| 🚱 Back 🝷 🕥 🗧 👔 🚱 🖉 Search 🧙 Favorites 🤣 😥 + چ 📝 🝷 🗾 🎇 👪                      |              |                              |          |                      |                |                 |             |
| Address 🕘 http://192.168.1.210/main.html                                     |              |                              |          |                      |                | 💌 🄁 Go          | Links 🎽 📆 🗸 |
| Broadband Access Switch                                                      |              |                              |          |                      |                |                 |             |
|                                                                              |              |                              |          |                      |                | <u></u>         | <u>^</u>    |
|                                                                              |              | Port Pro                     | ofile    |                      |                |                 |             |
| <ul> <li>System</li> <li>ADSL</li> </ul>                                     |              |                              |          |                      |                | VC Profile Ala  | m Profile   |
| 🖸 xDSL Port Setup                                                            |              |                              |          |                      |                |                 |             |
| xDSL Profiles                                                                | Index        | ex Name Latency Mode Down/Up |          |                      | n/Up Stream Ra | ate(kbps)       | Select      |
| Status                                                                       |              |                              |          | Modify Delete        |                |                 |             |
| IP IP                                                                        |              |                              |          |                      |                |                 |             |
| Statistics                                                                   |              | Name                         | test     |                      |                |                 |             |
| Configuration                                                                |              |                              | Down Str | eam                  | Up Strea       | m<br>-          |             |
|                                                                              | N            | /Iin Rate                    | 4000000  | (32000~32736000kbps) | 512000         | (32000~2048000k | bps)        |
|                                                                              | N            | /Iax Rate                    | 26000000 | (32000~32736000kbps) | 1280000        | (32000~2048000k | bps)        |
|                                                                              | Inter        | rleave Delay                 | 20       | (0~63)               | 20             | (0~63)          |             |
|                                                                              | Impulse      | e Noise Protect              | 0        | (0~3)                | 0              | (0~3)           |             |
|                                                                              | Ta           | urget SNR                    | 50       | (0~310)              | 50             | (0~310)         |             |
|                                                                              | N            | Min SNR                      | 0        | (0~310)              | 0              | (0~310)         |             |
|                                                                              | N            | /Iax SNR                     | 310      | (0~310)              | 310            | (0~310)         |             |
| Latency Mode interleave 💌                                                    |              |                              |          |                      |                |                 |             |
|                                                                              |              |                              |          |                      |                |                 | ✓           |
| Cone                                                                         |              |                              |          |                      |                | 🔮 Interr        | iet         |

**2. map profile** – when using the web interface the profile can only be mapped to one port in the first mapping , after mapping the profile to one port it can be copied to other port ,

| Broadband Access Switch - Microsoft Int                                                                        | ernet Explorer            |                  |                      |
|----------------------------------------------------------------------------------------------------|---------------------------|------------------|----------------------|
| Eile Edit View Favorites Iools Help                                                                            |                           |                  | A.                   |
| Ġ Back 🔹 🕥 🐇 📓 🏠 🔎 S                                                                                           | earch 🤺 Favorites 🚱 🔗 🖓 🔹 | <u>, (1 🐼 📓 </u> |                      |
| Address 🗃 http://192.168.1.210/main.html                                                                       |                           |                  | 🔽 🋃 Go 🛛 Links 🎽 📆 🔹 |
|                                                                                                    | Broadband Acce            | ss Switch        | Ноте                 |
| <ul> <li>➡ Home</li> <li>■ System</li> <li>➡ ADSL</li> <li>D xDSL Port Setup</li> <li>XDSL Profiles</li> </ul> | xDSL Port Setup<br>Port 1 |                  | <u>Last Page</u>     |
| • Switch                                                                                                    | General Setup             |                  |                      |
| • IP                                                                                                    | Active                    | Enable 💌         |                      |
| Statistics                                                                                                    | Port Name                 |                  |                      |
| Performance                                                                                                    | Profile                   | tesi 🕶           |                      |
| Configuration                                                                                                  | Mode                      | auto 🔽           |                      |
|                                                                                                    | Alarm Profile             |                  |                      |
|                                                                                                    | Apply Cancel              |                  |                      |

3. Copy the same profile to all the 24 ports ,

| Broadband Access Switch - Microsoft In:                                                                | ternet Explorer      |              |              |      |                    |
|----------------------------------------------------------------------------------------------------|----------------------|--------------|--------------|------|--------------------|
| <u> E</u> ile <u>E</u> dit <u>V</u> iew F <u>a</u> vorites <u>T</u> ools <u>H</u> elp                  |                      |              |              |      | <u></u>            |
| 🚱 Back 🝷 🕥 🗧 📓 🐔 🔎 S                                                                                   | iearch 🥂 Favorites 🥝 | 🗟 • 头 💌 • 🧾  | 🛍 👺 📓 🦓      |      |                    |
| Address 🕘 http://192.168.1.210/main.html                                                               |                      |              |              | ~    | 🔁 Go 🛛 Links 🎽 📆 🔹 |
|                                                                                                    | Broadba              | nd Acces     | s Switch     |      | Home               |
| <ul> <li>Home</li> <li>System</li> <li>ADSL</li> <li>xDSL Port Setup</li> <li>xDSL Profiles</li> </ul> | xDSL Po              | ort Setup    |              |      |                    |
| Switch                                                                                                 | Active               | Profile&Mode | AlarmProfile | None | None               |
| 📲 🗖 Status                                                                                             | <b>⊻</b> j@          | ⊻ i@         | <b>⊠</b> i@  | i@   | i@                 |
| * 🗀 IP                                                                                                 | None                 | None         | None         | None | None               |
| 📲 🗖 Statistics                                                                                         | i@                   | i@           | i@           | i@   | i@                 |
| <ul> <li>Performance</li> <li>Configuration</li> </ul>                                                 |                      |              | Paste        |      |                    |
|                                                                                                    |                      |              |              |      |                    |

| 🗿 Broadband Access Switch - Microsoft Int                    | ernet Explorer |                  |             |             |             |              | - 7 🛛    |
|--------------------------------------------------------------|----------------|------------------|-------------|-------------|-------------|--------------|----------|
| Eile Edit View Favorites Tools Help                          |                |                  |             |             |             |              | <b></b>  |
| 🚱 Back 🔹 🐑 💌 📓 🏠 🔎 S                                         | earch          | 🚱 🔗 🌺            | w • 🗾 🛍     | 🏽 🐼 🚳       |             |              |          |
| Address 🗃 http://192.168.1.210/main.html                     |                |                  |             |             |             | 💌 🔁 Go 🛛 Lin | ks » 📆 🔹 |
| Broadband Access Switch                                      |                |                  |             |             |             |              |          |
| <ul> <li>➡ Home</li> <li>■ System</li> <li>➡ ADSL</li> </ul> | xDSL           | Port Set         | up          |             |             |              |          |
| • xDSL Port Setup                                            | Select port    | s and click      | Apply       | Select ALL  | None        |              |          |
| Switch                                                       | 1              | 2                | 3           | 4           | 5           | 6            | 7        |
| 🔹 🛄 Status                                                   | <b>⊻</b> i@    | <b>⊻</b> i@      | <b>⊻</b> i@ | ⊻ i@        | <b>⊻</b> i@ | <b>⊻</b> i@  | ⊻ i@     |
| 🏽 💼 IP                                                       | 9              | 10               | 11          | 12          | 13          | 14           | 15       |
| Statistics                                                   | <b>⊻</b> i@    | <b>⊻</b> i@      | <b>⊻</b> i@ | ⊻ i@        | <b>⊻</b> i@ | <b>⊻</b> i@  | ⊻ i@     |
| Performance                                                  | 17             | 18               | 19          | 20          | 21          | 22           | 23       |
| • Configuration                                              | <b>⊻</b> i@    | <mark></mark> i@ | <b>⊻</b> i@ | <b>⊻</b> i@ | <b>⊻</b> i@ | <b>⊻</b> i@  | ⊻ i@     |
|                                                              |                |                  |             | Ap          | ply         |              |          |

NOW BAS-8124/BAS-8124c is ready for Data transmission as a basic DSLAM !!!

# 2. Configuring the Switch by Web Interface

| Log in                                                                    |          |
|---------------------------------------------------------------------------|----------|
| 🗿 http://192.168.1.210/cgi-bin/Baslogin.cgi - Microsoft Internet Explorer | PX       |
| Elle Edit View Favorites Iools Help                                       | <b>.</b> |
| 🔆 Back + 💿 - 🖹 🖉 🏠 🔎 Search 👷 Favorites 🤣 😥 - 🌺 🔟 - 🛄 🎇 🖓                 |          |
| Address 🕘 http://192.168.1.210/cgi-bin/Baslogin.cgi                       | 🔁 Go     |
| Links 🕘 Flow Systems(Hsinchu)] 💩 GP                                       |          |
|                                                                           | <u>^</u> |
|                                                                           |          |
|                                                                           |          |
|                                                                           |          |
|                                                                           |          |
|                                                                           |          |
| Tear Login                                                                |          |
|                                                                           |          |
|                                                                           |          |
| L 435WU U                                                                 |          |
| Login                                                                     |          |
|                                                                           |          |
|                                                                           |          |

# 2.1 System

# 2.1.1 System Info

| Broadband Access Switch - Microsoft Interest                                                                                                    | ernet Explorer      |                           |                                   |                      | - 7 🗙         |  |
|----------------------------------------------------------------------------------------------------|---------------------|---------------------------|-----------------------------------|----------------------|---------------|--|
| Eile Edit View Favorites Iools Help                                                                                                    |                     |                           |                                   |                      |               |  |
| G Back ▼         ▼         ℝ         Ω         √         Se           Address </th <th>earch 🤺 Favorites 🍕</th> <th>3 🔗 · 嫨 🗷 · 🧾</th> <th>🛍 🕅 🚳</th> <th></th> <th><b>v</b> 🔁 Go</th> | earch 🤺 Favorites 🍕 | 3 🔗 · 嫨 🗷 · 🧾             | 🛍 🕅 🚳                             |                      | <b>v</b> 🔁 Go |  |
| Links 👸 Flow Systems(Hsinchu)] 🐻 GP                                                                                                    |                     |                           |                                   |                      |               |  |
| Broadband Access Switch                                                                                                    |                     |                           |                                   |                      |               |  |
| 🖨 Home<br>🚔 System<br>🗿 System Info.                                                                                                    | System Info         |                           |                                   |                      |               |  |
| Syslog                                                                                                    | Switch Name         | Location Information      | Contact Infromation               | Phone Number         | Part Number   |  |
| General Setup                                                                                                    | BAS-8124            |                           |                                   |                      | 1340100001    |  |
| Nepoot                                                                                                    | Serial Number       | MGMT MAC                  | DATA MAC                          | HW version           | CPLD version  |  |
| J Logout                                                                                                    | 3401004200          | 00:05:ca:00:42:00         | 00:05:ca:00:42:01                 | 00.0B                | ·             |  |
| Server Service                                                                                                    | SW version          | Model No.                 | Made Date                         |                      |               |  |
| • 💼 ADSL                                                                                                    | 2.00.12             | BAS-8124                  | 0631                              |                      |               |  |
| 📲 🛄 Switch                                                                                                    |                     |                           | Bootloader                        |                      |               |  |
| • Status                                                                                                    |                     | 1.00                      | .07 (base UBoot 1.1.3)            |                      |               |  |
| <pre>IF   Statictice</pre>                                                                                                    |                     |                           | Kernel                            |                      |               |  |
| <ul> <li>Performance</li> <li>Configuration</li> </ul>                                                                                                    | Linux BAS8124       | 4 2.6.10_mvl401-ixdp42x-a | rm_xscale_be #3 Mon Ju<br>unknown | ul 24 16:27:47 CST   | 2006 armv5teb |  |
|                                                                                                    |                     |                           | Ramdisk                           |                      |               |  |
|                                                                                                    |                     |                           | 2.00.12                           |                      |               |  |
|                                                                                                    |                     | Con                       | vergate(TM)-C driver              |                      |               |  |
|                                                                                                    | V                   | ersion 5.3.1, Compiled on | Jun 27 2006, 09:34:26 fo          | r Linux kernel 2.6.1 | 10            |  |
|                                                                                                    |                     | G                         | eminaxd Product ID                |                      | ✓             |  |
| http://192.168.1.210/cgi-bin/Bas5ysInfo.cgi                                                                                                    |                     |                           |                                   |                      | 🔮 Internet    |  |

This page displays the basic system information

#### BAS-8124/BAS-8124c HW Version:

BAS-8124/BAS-8124c software version:

Chipset version:

MAC address :

## 2.1.2 system log

When you enter to the syslog page the first function visible is enable and disable , default is enabled.

| Broadband Access Switch - Microsoft Interpretention | ernet Explorer                          |                           |
|-----------------------------------------------------|-----------------------------------------|---------------------------|
| <u>File Edit View Favorites Tools Help</u>          |                                         |                           |
| 🔇 Back 🔹 🜔 🐇 📓 🏠 🔎 Se                               | earch 🤺 Favorites 🚱 🔗 - 🌺 🔟 - 📴 🎇 騷 📓 🦓 |                           |
| Address 🕘 https://192.168.1.210/main.html           |                                         | 💌 🛃 Go 🛛 Links 🎽 📆 🔹      |
|                                                     | Broadband Access Switch                 |                           |
|                                                     |                                         | Home Logout               |
| 🖹 Home                                              | Syslog                                  |                           |
| - 🗃 System                                          |                                         | Setting & Display         |
| System Info.                                        |                                         | <u>orning to propring</u> |
| Systog                                              |                                         |                           |
| General Setup                                       | Turn on or Turn off syslog logging      |                           |
| Nepoot                                              |                                         |                           |
|                                                     | enable disable                          |                           |
| Server Service                                      |                                         |                           |
| Alarm                                               |                                         |                           |
| ADSL                                                |                                         |                           |
| • Switch                                            |                                         |                           |
| Status                                              |                                         |                           |
| • 🚞 IP                                              |                                         |                           |
| 🖣 🚞 Statistics                                      |                                         |                           |
| 🔹 🚞 Performance                                     |                                         |                           |
| 🔹 🚞 Configuration                                   |                                         |                           |
|                                                     |                                         |                           |
|                                                     |                                         |                           |
|                                                     |                                         |                           |
|                                                     |                                         |                           |
|                                                     |                                         |                           |
| Attps://192.168.1.210/syslog.php                    |                                         | 🔒 🥹 Internet              |

There are three types of syslogs,

- 1) Error log
- 2) Warning log
- 3) Message log

**Show** – display the syslog

Clean - The syslog can be cleaned using the syslog CLEAN option,

**Config** – shows the current configuration of the syslog

| Broadband Access Switch - Microsoft Interest                                   | ernet Explorer        |             |              |        | - 7 🛛         |
|--------------------------------------------------------------------------------|-----------------------|-------------|--------------|--------|---------------|
| <u>E</u> ile <u>E</u> dit ⊻jew F <u>a</u> vorites <u>T</u> ools <u>H</u> elp   |                       |             |              |        |               |
| 🚱 Back 🔹 🕥 🖌 💌 📓 🏠 🔎 Se                                                        | earch 🤺 Favorites 🤣 🔗 | · 🎍 🗹 · 🛄 🛍 | 😻 📓 🦓        |        |               |
| Address 🖉 https://192.168.1.210/main.html                                      |                       |             |              | 💌 🄁 Go | Links » 📆 🗸   |
|                                                                                | Broadband             | l Access    | Switch       | Ноте   | Logout        |
| <ul> <li>Home</li> <li>System</li> <li>System Info.</li> <li>Systeg</li> </ul> | Sysle                 | pg          | I1           |        | <u>Syslog</u> |
| 0 General Setup<br>0 Reboot<br>0 User                                          | Log Facility          | Show 💌      | Message Type | error  |               |
| <ul> <li>Logout</li> <li>Server Service</li> <li>Alarm</li> </ul>              | Message               |             |              |        |               |
| ADSL<br>Switch<br>Status                                                       |                       |             |              |        |               |
| <ul> <li>IP</li> <li>Statistics</li> <li>Performance</li> </ul>                |                       |             |              |        |               |
| * 🚞 Configuration                                                              |                       |             |              |        |               |

# 2.1.3 General setup

| Broadband Access Switch - Microsoft Int                                    | ernet Explorer                         |                  |               |               |  |  |  |  |
|----------------------------------------------------------------------------|----------------------------------------|------------------|---------------|---------------|--|--|--|--|
| Eile Edit View Favorites Tools Help                                        | Elle Edit View Fgvorites Iools Help  🄊 |                  |               |               |  |  |  |  |
| 🚱 Back 🔹 🐑 💌 😰 🏠 🔎 Se                                                      | earch 👷 Favorites 🚱 🔗 - 🌺 📝            | • 🔜 🎇 📓 4        | 8             |               |  |  |  |  |
| Address 🚳 http://192.168.1.210/main.html                                   |                                        |                  |               | 🔽 🄁 Go        |  |  |  |  |
| Links 👸 Flow Systems(Hsinchu)] 🔞 GP                                        |                                        |                  |               |               |  |  |  |  |
|                                                                            | Broadband Aco                          | cess Sw          | ritch         | Home          |  |  |  |  |
| 🖨 Home<br>🚔 System                                                         | General Setup                          |                  |               |               |  |  |  |  |
| System into.                                                               | Switch Name                            | BAS-8124         |               |               |  |  |  |  |
| General Setup                                                              | Location Information                   |                  |               |               |  |  |  |  |
| Reboot                                                                     | Contact Information                    |                  |               |               |  |  |  |  |
| User<br>D Logout                                                           | Phone Number                           |                  |               |               |  |  |  |  |
| Server Service                                                             |                                        | Apply            | y             |               |  |  |  |  |
| • ADSL                                                                     |                                        |                  |               |               |  |  |  |  |
| <ul> <li>Switch</li> <li>Status</li> <li>IP</li> </ul>                     | SNTP : Time Se                         | erver IP Address | 2             | 20.130.158.52 |  |  |  |  |
| <ul> <li>Statistics</li> <li>Performance</li> <li>Configuration</li> </ul> |                                        | Sync             |               |               |  |  |  |  |
|                                                                            | Current Time                           |                  | 16 : 52 : 16  |               |  |  |  |  |
|                                                                            | New Time(hh:mm:                        | ss)              |               |               |  |  |  |  |
|                                                                            | Current Date                           |                  | 2006 - 9 - 29 |               |  |  |  |  |
|                                                                            | New Date(yyyy-mm                       | -dd)             |               |               |  |  |  |  |
| http://192.168.1.210/cgi-bin/BasGenSetup.cgi                               |                                        |                  |               | Internet      |  |  |  |  |

Display and Edit General information

Host Name: BAS-8124/BAS-8124c Host name Location: BAS-8124/BAS-8124c location Contact Person's Name: maintainer's name Model: BAS-8124/BAS-8124c model User Time Server When Bootup: Select time service protocol during bootup. Time Server IP Address: IP address of Time server Current Time: current time New Time (hh:min:ss): enter new time in hh:mm:ss format Current Date (yyy-mm-dd): enter current date in yyyy-mm-dd format Time Zone: current time zone

## 2.1.4 Reboot

| Broadband Access Switch - Microsoft Int                                                                                                    | iernet Explorer                                                    | - 7 🛛      |
|----------------------------------------------------------------------------------------------------|--------------------------------------------------------------------|------------|
| Eile Edit View Favorites Tools Help                                                                                                    |                                                                    | A          |
| Ġ Back 🝷 🐑 💌 📓 🚮 🔎 S                                                                                                    | earch 🤺 Favorites 🤣 😥 - 🌄 🎇 🚺 🦓                                    |            |
| Address 🕘 http://192.168.1.210/main.html                                                                                                    |                                                                    | 💌 🄁 Go     |
| Links 💰 Flow Systems(Hsinchu)] 💰 GP                                                                                                    |                                                                    |            |
|                                                                                                    | Broadband Access Switch                                            | Home       |
| 🖹 Home<br>System                                                                                                    | Reboot System                                                      |            |
| <ul> <li>System Info.</li> <li>System Info.</li> <li>System Setup</li> <li>General Setup</li> <li>Reboot</li> <li>Usar</li> <li>Logout</li> <li>Server Service</li> <li>ADSL</li> <li>Switch</li> <li>Status</li> <li>IP</li> <li>Statistics</li> <li>Performance</li> <li>Configuration</li> </ul> | Warning: If you click the reboot button, the system will restart!! |            |
| Attp://192.168.1.210/cgi-bin/ConReboot.cgi                                                                                                    |                                                                    | 🥝 Internet |

**Reboot the system** 

# 2.1.5 User Management

| Broadband Access Switch - Microsoft Inter                                    | rnet Explorer                   |             |            |            |
|------------------------------------------------------------------------------|---------------------------------|-------------|------------|------------|
| <u>Eile E</u> dit <u>V</u> iew F <u>a</u> vorites <u>T</u> ools <u>H</u> elp |                                 |             |            |            |
| 🔇 Back 🔹 🛞 - 💌 📓 🏠 🔎 Se                                                      | arch 🤺 Favorites 🚱 🔗 - 💺        | 💌 • 🔜 🏭 📓 🍇 | 6          |            |
| Address 🕘 http://192.168.1.210/main.html                                     |                                 |             |            | 💙 🄁 Go     |
| Links 💰 Flow Systems(Hsinchu)] 💰 GP                                          |                                 |             |            |            |
|                                                                              | Broadband A                     | Access Swi  | ltch       | Home       |
| <ul> <li>➡ Home</li> <li>➡ System</li> <li>O System Info.</li> </ul>         | User Management<br>User Account |             |            |            |
| • Syslog<br>• General Setup                                                  | User Name                       | Add         |            |            |
| Reboot                                                                       | root                            | Modify      |            |            |
| User                                                                         | user                            | Modify      | DEL        |            |
| Logout                                                                       | hitron                          | Modify      | DEL        |            |
| Server Service                                                               | admin                           | Modify      | DEL        |            |
| + ADSL                                                                       |                                 |             | , <u> </u> |            |
| Switch<br>Status                                                             |                                 |             |            |            |
| IP                                                                           |                                 |             |            |            |
| 📲 🗖 Statistics                                                               |                                 |             |            |            |
| * 🚞 Performance                                                              |                                 |             |            |            |
| Configuration                                                                |                                 |             |            |            |
|                                                                              |                                 |             |            |            |
|                                                                              |                                 |             |            |            |
|                                                                              |                                 |             |            |            |
|                                                                              |                                 |             |            |            |
| http://192.168.1.210/cgi-bin/User.cgi                                        |                                 |             |            | S Internet |

Add , delete and Modify user information

## 2.1.6 Log out

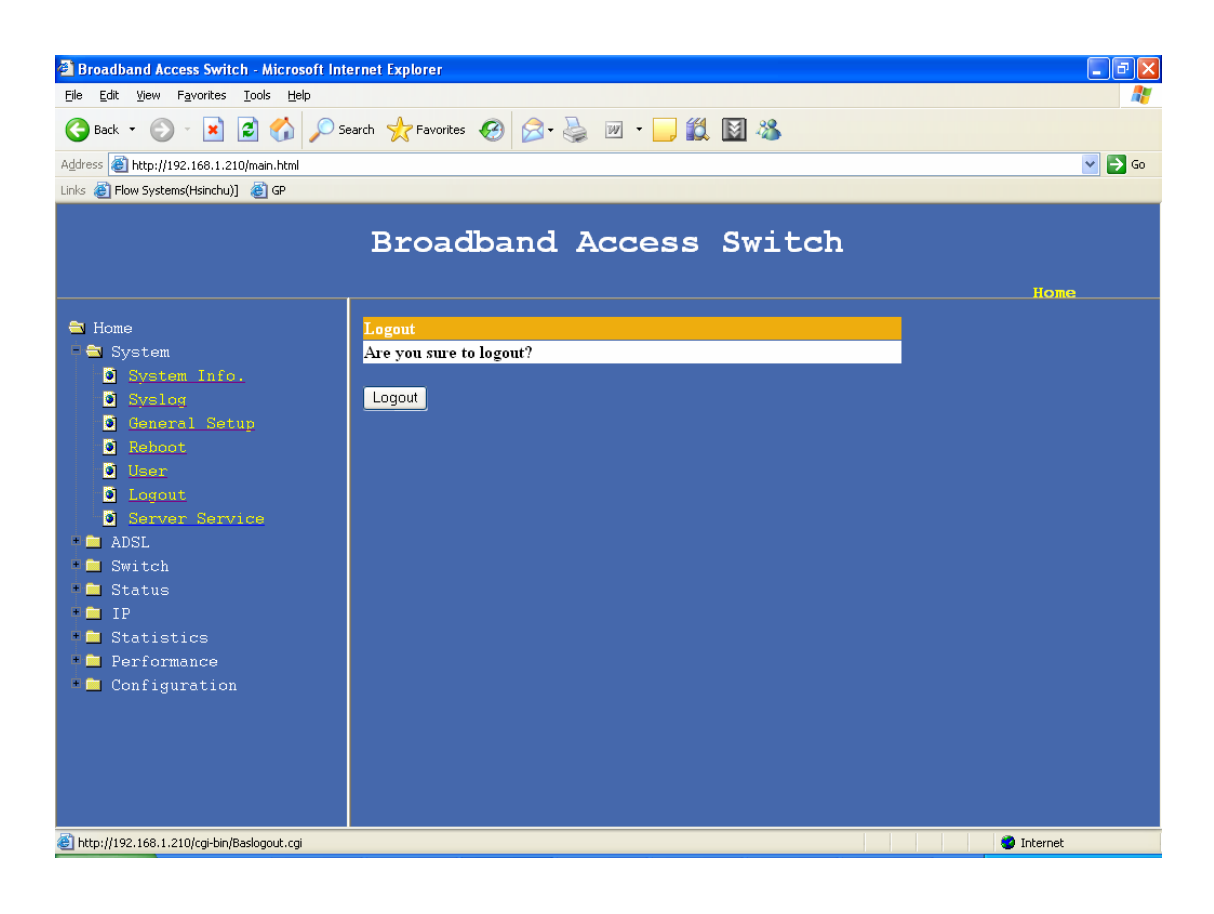

## 2.1.17 Server services

| Broadband Access Switch - Microsoft Internet Explorer |                |         |      |          |        |  |
|-------------------------------------------------------|----------------|---------|------|----------|--------|--|
| Elle Edit View Favorites Iools Help                   |                |         |      |          |        |  |
| 🔇 Back 🔹 📀 🕤 📓 🏠 🔎 Search 👷 Favorites 🤬 🎯 🔹 🌄 🕅 🔹 🛄 🦓 |                |         |      |          |        |  |
| Address 🕘 http://192.168.1.210/main.html              |                |         |      |          | 💌 🛃 Go |  |
| Links 👸 Flow Systems(Hsinchu)] 🛛 👸 GP                 |                |         |      |          |        |  |
| Broadband Access Switch                               |                |         |      |          |        |  |
| 🔁 Home                                                | Server Service |         |      |          |        |  |
| = 🔁 System                                            |                |         |      |          |        |  |
| System Info.                                          | Service        |         |      |          |        |  |
| O Syslog                                              | Service Name   | Status  | Port |          |        |  |
| Beboot                                                | Telnet         | Running | 23   | Enable 🖌 | Apply  |  |
| J User                                                | Web Server     | Running | 80   | Enable 🖌 | Apply  |  |
| Logout                                                | FTP            | Running | 21   | Enable 💌 | Apply  |  |
| Server Service                                        | SSH            |         |      | Enable 🔽 | Apply  |  |
| ADSL                                                  |                |         |      |          |        |  |
| • Switch                                              |                |         |      |          |        |  |
| Status                                                |                |         |      |          |        |  |
|                                                       |                |         |      |          |        |  |
| Performance                                           |                |         |      |          |        |  |
| Configuration                                         |                |         |      |          |        |  |
|                                                       |                |         |      |          |        |  |
|                                                       |                |         |      |          |        |  |

## 2.1.18 Alarm

This page is used for displaying current alarms and alarm history,

## Display current alarms,

| 🛿 Broadband Access Switch - Microsoft Internet Explorer 📃 🖻 🔀                  |                                       |             |                  |  |  |  |  |
|--------------------------------------------------------------------------------|---------------------------------------|-------------|------------------|--|--|--|--|
| <u>Eile E</u> dit <u>V</u> iew F <u>a</u> vorites <u>T</u> ools <u>H</u> elp   | jle Edit View Favorites Iools Help  🧗 |             |                  |  |  |  |  |
| 😋 Back 🔹 🐑 - 🖹 😰 🏠 🔎 Search 🤺 Favorites 🤣 🎯 - 🌉 💓 - 🛄 🎇 🎆 📓 🦓                  |                                       |             |                  |  |  |  |  |
| Address 🗃 http://172.25.103.33/main.html                                       |                                       | ▼           | 🗲 Go Links » 📆 🔹 |  |  |  |  |
|                                                                                | Broadband Acces                       | s Switch    | ome Logout       |  |  |  |  |
| <ul> <li>Home</li> <li>System</li> <li>System Info.</li> <li>Svslog</li> </ul> | Alarm                                 | >           |                  |  |  |  |  |
| General Setup                                                                  |                                       |             |                  |  |  |  |  |
| Reboot                                                                         | Apply                                 |             |                  |  |  |  |  |
| 0 User                                                                         |                                       |             |                  |  |  |  |  |
| Logout                                                                         | Alarm Type                            | Alarm Level | Alarn            |  |  |  |  |
| Server Service                                                                 |                                       |             |                  |  |  |  |  |
| Alarm                                                                          |                                       |             |                  |  |  |  |  |
| Daisy Control                                                                  |                                       |             |                  |  |  |  |  |

## Display alarm history

| Broadband Access Switch - Microsoft Interpretention | rnet Explorer                                            | - 7 🛛                |
|-----------------------------------------------------|----------------------------------------------------------|----------------------|
| Eile Edit View Favorites Iools Help                 |                                                          |                      |
| 🚱 Back 🔹 🕥 - 💌 📓 🏠 🔎 Se                             | arch 📌 Favorites 🤣 😥 - چ 😥 - 🗔 🏭 🌺 🚺 🔏                   |                      |
| Address 🛃 http://172.25.103.33/main.html            | •                                                        | 🖌 🔁 Go 🛛 Links 🎽 📆 🔹 |
|                                                     | Broadband Access Switch                                  |                      |
|                                                     |                                                          | <u>Home</u> Logout   |
| ➡ Home<br>- ➡ System<br>I System Info.              | Alarm                                                    |                      |
| Syslog                                              | Alarm current 🗸                                          |                      |
| <ul> <li>General Setup</li> <li>Reboot</li> </ul>   | Apply                                                    |                      |
| 0 User                                              |                                                          |                      |
| Logout                                              | Alarm Message                                            |                      |
| Server Service                                      | *** Logs below are from process whose PID=437, PPID=25 * | **                   |
| Alarm                                               | PID=437 Sat Nov 18 14:43:56 2006 1163832236.612366 Line  | 6 FE LOS Set!        |
|                                                     | PID=437 Sat Nov 18 14:43:56 2006 1163832236.615226 Line  | 6 Channel 1 NE I     |
| Switch                                              | PID=437 Sat Nov 18 14:43:57 2006 1163832237.210411 Line  | 6 Channel 1 NE I     |
| • Status                                            | PID=437 Sat Nov 18 14:43:57 2006 1163832237.811054 Line  | 6 FE LOS Clear!      |
| IP                                                  | PID=437 Sat Nov 18 14:43:58 2006 1163832238.313253 Line  | 2 FE LOS Set!        |
| 💶 Statistics                                        | PID=437 Sat Nov 18 14:43:58 2006 1163832238.910962 Line  | 5 FE LOS Set!        |
| 🕨 🚞 Performance                                     | PTD=437 Sat Nov 18 14:43:58 2006 1163832238 919588 Line  | 3 FE LOS Set         |
| 🛎 🚞 Configuration                                   | DTD-437 Sat New 18 14-43-59 2006 1163832239 613158 Line  | 5 FF LOS Cloard      |
|                                                     | TT 427 Set Nov 10 14.42.50 2000 1103032239.013130 Lille  | J FE LOS Clear!      |
|                                                     | PID-457 Sat Nov 18 14:45:55 2006 11658532259.614046 Line | FE LOS SEL!          |
|                                                     | PID=437 Sat Nov 18 14:43:59 2006 1163832239.614846 Line  | Z FE LOS Clear!      |
|                                                     |                                                          | >                    |
| Cone Cone                                           |                                                          | 🥝 Internet           |

## 2.2 ADSL

## 2.2.1 xDSL port status

| 🚰 Broadband Access Switch - Microsoft Inte              | ernet Explorer                          |                                               |               |      | _ # X              |  |  |
|---------------------------------------------------------|-----------------------------------------|-----------------------------------------------|---------------|------|--------------------|--|--|
| Eile Edit View Favorites Iools Help                     |                                         |                                               |               |      | <b>A</b> .         |  |  |
| 😋 Back 🔹 💿 🕤 🗾 🐔 🔎 Search 👷 Favorites 🤣 😥 - 🌉 💹 - 🛄 🏭 🦓 |                                         |                                               |               |      |                    |  |  |
| Address 🕘 http://192.168.0.210/main.html                | ddress 截 http://192.168.0.210/main.html |                                               |               |      |                    |  |  |
| Links 💰 Flow Systems(Hsinchu)] 🔞 GP                     |                                         |                                               |               |      |                    |  |  |
|                                                         | Broad                                   | dband Ac                                      | cess Swi      | .tch | Ноте               |  |  |
| 🔁 Home                                                  | DOL D                                   |                                               |               |      | <b>^</b>           |  |  |
| <ul> <li>Nome</li> <li>System</li> </ul>                | XDSL PO                                 | rt Setup                                      |               |      |                    |  |  |
| = 🔁 ADSL                                                |                                         |                                               |               |      | <u>Map Profile</u> |  |  |
| xDSL Port Setup                                         | Action: Enable                          | <mark>⊻</mark> MinPort: <mark>1 ⊻</mark> MinI | Port: 1 🔽 Set |      |                    |  |  |
| Switch                                                  | Port                                    | Active                                        | Profile       | Mode | Channels           |  |  |
| 💼 Status                                                | 1                                       | Enable                                        | adsl          | auto | 0                  |  |  |
| • 🚞 IP                                                  | 2                                       | Enable                                        | adsl          | auto | 0                  |  |  |
| 📮 🚞 Statistics                                          | 3                                       | Enable                                        | adsl          | auto | 0                  |  |  |
| * 🚞 Performance                                         | 4                                       | Enable                                        | adsl          | auto | 0                  |  |  |
| Configuration                                           | 5                                       | Enable                                        | adsl          | auto | 0                  |  |  |
|                                                         | 6                                       | Enable                                        | adsl          | auto | 0                  |  |  |
|                                                         | 7                                       | Enable                                        | adsl          | auto | 0                  |  |  |

## Enable and Disable ADSL ports

#### 2.2.1.1 Map profile

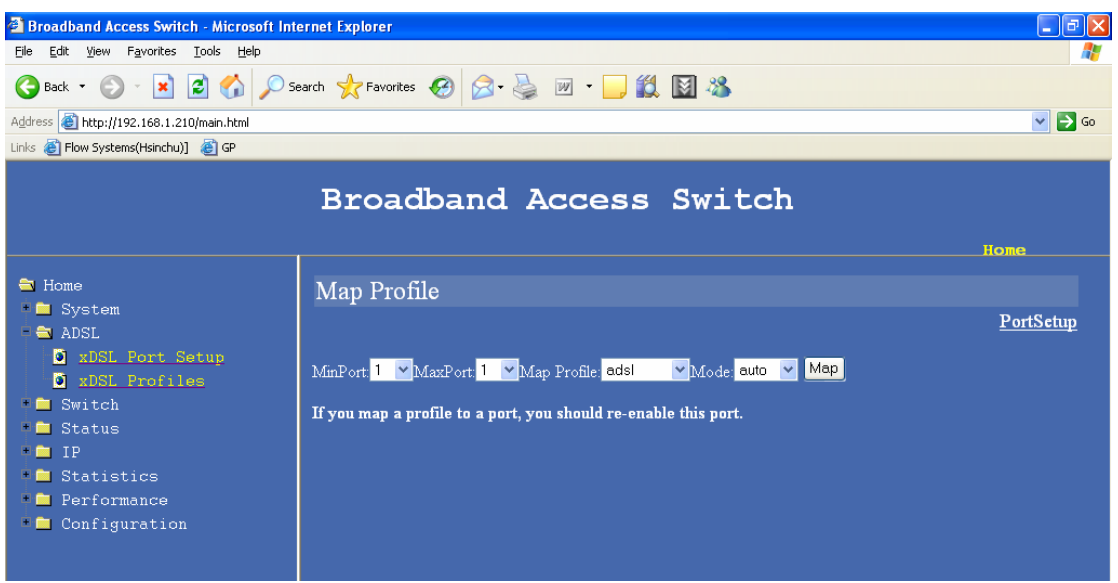

Map ADSL profiles to ADSL ports

# 2.2.2 xDSL profiles

## 2.2.2.1 Port profile

| Broadband Access Switch - Microsoft Interpretent - Microsoft Interpretent    | ernet Explorer                      |                               |                                       |  |  |  |  |  |
|------------------------------------------------------------------------------|-------------------------------------|-------------------------------|---------------------------------------|--|--|--|--|--|
| <u>File E</u> dit <u>Y</u> iew F <u>a</u> vorites <u>T</u> ools <u>H</u> elp | Elle Edit View Favorites Iools Help |                               |                                       |  |  |  |  |  |
| Ġ Back 🝷 🐑 💌 📓 🏠 🔎 Se                                                        | earch 👷 Favorites 🙆 🔗 •             | چ 🗹 • 🧾 🎉 📓 🦀                 |                                       |  |  |  |  |  |
| Address 🗃 http://192.168.1.210/main.html                                     |                                     |                               | 💌 🔁 Go                                |  |  |  |  |  |
| Links 👩 Flow Systems(Hsinchu)] 🛛 🙆 GP                                        |                                     |                               |                                       |  |  |  |  |  |
|                                                                              | Broadband                           | Access Swite                  | ch                                    |  |  |  |  |  |
| _                                                                            |                                     |                               |                                       |  |  |  |  |  |
| Home                                                                         | Port Profile                        |                               |                                       |  |  |  |  |  |
| ADSI.                                                                        |                                     |                               | VC Profile Alarm Profile              |  |  |  |  |  |
| xDSL Port Setup                                                              |                                     |                               |                                       |  |  |  |  |  |
| xDSL Profiles                                                                | Index Name                          | Latency Mode                  | Down/Up Stream Rate(kbps)             |  |  |  |  |  |
| 🗖 🧰 Switch                                                                   | <u>4 inter10</u>                    | interval                      | 5000000/256000                        |  |  |  |  |  |
| 📲 🛄 Status                                                                   |                                     |                               |                                       |  |  |  |  |  |
| IP                                                                           | Drofile Indey: 4 💙 Dele             | te                            |                                       |  |  |  |  |  |
| - Statistics                                                                 |                                     |                               |                                       |  |  |  |  |  |
| Configuration                                                                |                                     | _                             |                                       |  |  |  |  |  |
|                                                                              | Profile Index: 4 🛛 Show             | <u>_</u>                      |                                       |  |  |  |  |  |
|                                                                              |                                     |                               |                                       |  |  |  |  |  |
|                                                                              |                                     |                               |                                       |  |  |  |  |  |
|                                                                              | Name                                | Default                       |                                       |  |  |  |  |  |
|                                                                              |                                     | Down Stream                   | Up Stream                             |  |  |  |  |  |
|                                                                              | Min Rate                            | 32000 (32000~32736000kbps)    | 32000 (32000~2048000kbps)             |  |  |  |  |  |
|                                                                              | Max Rate                            | 32736000 (32000~32736000kbps) | 2048000 (32000~2048000kbps)           |  |  |  |  |  |
|                                                                              | Interleave Delay                    | 0 (0~63)                      | 0 (0~63)                              |  |  |  |  |  |
|                                                                              | Turnulas Maine Ductoot              |                               | · · · · · · · · · · · · · · · · · · · |  |  |  |  |  |
| 🕘 Done                                                                       |                                     |                               | Internet                              |  |  |  |  |  |

ADSL profiles can be added and deleted using this page

## 2.2.2.2 VC profile

| 🗿 Broadband Access Switch - Microsoft Internet Explorer 🗧 🗊 🔀                |               |                 |                                     |         |                   |                        |                |  |  |
|------------------------------------------------------------------------------|---------------|-----------------|-------------------------------------|---------|-------------------|------------------------|----------------|--|--|
| <u>File E</u> dit <u>V</u> iew F <u>a</u> vorites <u>T</u> ools <u>H</u> elp |               |                 |                                     |         |                   |                        | A.             |  |  |
| 🔾 Back 🔻 🔊 🐇 😰 🏠 🔎 Search 👷 Favorites 🊱 🔗 - 🌺 🗹 - 🕞 🏭 🖓                      |               |                 |                                     |         |                   |                        |                |  |  |
| Address 🙆 http://192.168.1.210/main.html                                     |               |                 |                                     |         |                   |                        |                |  |  |
| Links 👸 Flow Systems(Hsinchu)] 🔞 GP                                          |               |                 |                                     |         |                   |                        |                |  |  |
|                                                                              | Bro           | adba            | and Access                          | Swit    | ch                |                        | Home           |  |  |
|                                                                              |               | <b>C</b> 1      |                                     |         |                   |                        | ^              |  |  |
| Svstem                                                                       | VC Pro        | ofile           |                                     |         |                   |                        |                |  |  |
| P 🚔 ADSL                                                                     |               |                 |                                     |         | <u>Port Profi</u> | <u>e_Alarm Profile</u> | <u>PVC MAP</u> |  |  |
| xDSL Port Setup                                                              |               |                 |                                     |         |                   |                        |                |  |  |
| • xDSL Profiles                                                              | Index         | Name            | EncapsulationType                   | VPI/VCI | VLAN              | VLAN_Enable            | Priority       |  |  |
| Status                                                                       |               |                 |                                     |         |                   |                        |                |  |  |
| • 🗖 IP                                                                       | <b>D</b> 01 - | Del             | ete                                 |         |                   |                        |                |  |  |
| Statistics                                                                   | Profile:      |                 |                                     |         |                   |                        | _              |  |  |
| Performance                                                                  | 1             |                 |                                     |         |                   |                        |                |  |  |
|                                                                              |               |                 |                                     |         |                   |                        |                |  |  |
|                                                                              |               | VC              | Profile Name                        | 835     |                   |                        |                |  |  |
|                                                                              |               | Encaps<br>(0:L1 | ulationType (0   1)<br>LC, 1:VCMUX) | 0       |                   |                        |                |  |  |
|                                                                              |               | V               | /PI (0~4095)                        | 8       |                   |                        |                |  |  |
|                                                                              |               | V               | CI (0~65535)                        | 35      |                   |                        |                |  |  |

VC profile can e added using this page

#### 2.2.2.3 PVC Map

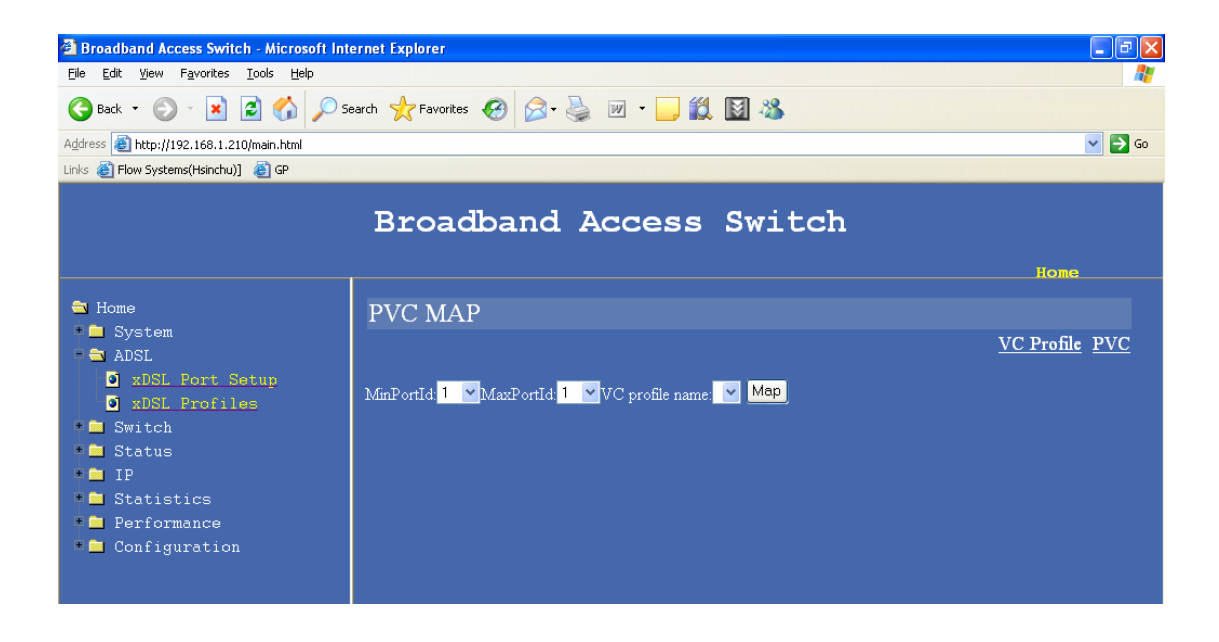

PVC can be set to a range of ports or to Individual ports using this page.

#### 2.2.2.4 PVC show

| Broadband Access Switch - Microsoft Int                                      | ernet Explorer                |                            |                                 |           |                                                                                                    |
|------------------------------------------------------------------------------|-------------------------------|----------------------------|---------------------------------|-----------|----------------------------------------------------------------------------------------------------|
| <u>Eile E</u> dit <u>V</u> iew F <u>a</u> vorites <u>T</u> ools <u>H</u> elp |                               |                            |                                 |           | an 1997 - 1997 - 1997 - 1997 - 1997 - 1997 - 1997 - 1997 - 1997 - 1997 - 1997 - 1997 - 1997 - 1997 - 1997 - 19 |
| Ġ Back 🝷 🕥 🗧 📓 🐔 🔎 S                                                         | earch 🥎 Favorites 🛛           | 🚱 🔗 🌺                      | w • 🧾 🎉                         | 📓 🚜       |                                                                                                    |
| Address 🗃 http://192.168.1.210/main.html                                     |                               |                            |                                 |           | 💌 🔁 Go                                                                                                    |
| Links 💩 Flow Systems(Hsinchu)] 🔞 GP                                          |                               |                            |                                 |           |                                                                                                    |
|                                                                              | Broadl                        | band A                     | ccess                           | Switch    | Tome                                                                                                    |
|                                                                              |                               |                            |                                 |           |                                                                                                    |
| Home                                                                         | PVC                           |                            |                                 |           |                                                                                                    |
| ADSI.                                                                        |                               |                            |                                 |           | <u>VC Profile</u> <u>PVC MAP</u>                                                                               |
| • xDSL Port Setup<br>• xDSL Profiles<br>• Switch                             | MinPortId: <mark>1 💌</mark> I | MaxPortId <mark>1 🗸</mark> | VC profile name: <mark>8</mark> | 35 🗸 Show |                                                                                                    |
| Status                                                                       | Port                          | VPI                        | VCI                             | Entry     | VCC_ID                                                                                                    |
| 🕈 🚞 IP                                                                       |                               |                            |                                 |           |                                                                                                    |
| Statistics                                                                   |                               |                            |                                 |           |                                                                                                    |
| Performance                                                                  |                               |                            |                                 |           |                                                                                                    |
| - Configuration                                                              |                               |                            |                                 |           |                                                                                                    |

The PVC profile of an individual port or a range of ports can e displayed using this page.

## 2.2.2.5 Alarm profile

| Broadband Access Switch - Microsoft Int<br>File Edit View Eavorites Tools Help | ernet Explorer                                   |         |        |                       |                          |
|--------------------------------------------------------------------------------|--------------------------------------------------|---------|--------|-----------------------|--------------------------|
|                                                                                |                                                  | 44      |        |                       | 46                       |
| 😋 Back 👻 🐑 🔺 🛃 🏠 🔎 S                                                           | earch 🌟 Favorites 🚱 🖾 • 🤤 🛛                      | w • 🧾 🔯 | 🕅 🥸    |                       |                          |
| Address 🚳 http://192.168.1.210/main.html                                       |                                                  |         |        |                       | 💌 🄁 Go                   |
| Links 👸 Flow Systems(Hsinchu)]   🦉 GP                                          |                                                  |         |        |                       |                          |
|                                                                                | Broadband Ac                                     | cess    | Swit   | ch                    | Ноте                     |
| - ···                                                                          |                                                  |         |        |                       |                          |
| Home<br>Svetem                                                                 | Alarm Profile                                    |         |        |                       |                          |
|                                                                                |                                                  |         | Por    | t Profile VC Profile  | <u>Map Alarm Profile</u> |
| xDSL Port Setup                                                                | Name: Default                                    | Add     |        |                       |                          |
| xDSL_Profiles                                                                  | Threshold                                        | ATU-C   | ATAU-R | Threshold             |                          |
| Switch                                                                         | 15Min Coding Violation (sec)                     | 0       | 0      | 15Min Failed Shrt Int | 0                        |
| TP                                                                             | 15Min Corrected (sec)                            | 0       | 0      | 15Min Failed Full Int | 0                        |
| • 🗖 Statistics                                                                 | 15Min Fecs (sec)                                 | 0       | 0      |                       |                          |
| 🖡 🧰 Performance                                                                | 15Min Es (sec)                                   | 0       | 0      |                       |                          |
| Configuration                                                                  | 15Min Ses (sec)                                  | 0       | 0      |                       |                          |
|                                                                                | 15Min Loss (sec)                                 | 0       | 0      |                       |                          |
|                                                                                | 15Min Uas (sec)                                  | 0       | 0      |                       |                          |
|                                                                                | Profile Index: 💌 Show<br>Profile Index: 💌 Delete |         |        |                       | v                        |
|                                                                                |                                                  |         |        |                       | Internet                 |

SET alarm profile

## 2.2.2.6 Map alarm profile

| 🗿 Broadband Access Switch - Microsoft In                                                                                                    | ternet Explorer                                                                      |                      |
|----------------------------------------------------------------------------------------------------|--------------------------------------------------------------------------------------|----------------------|
| <u>F</u> ile Edit ⊻iew F <u>a</u> vorites <u>T</u> ools <u>H</u> elp                                                                                                    |                                                                                      | A.                   |
| 🚱 Back 🝷 🛞 🖌 📓 🐔 🔎 S                                                                                                    | search 🬟 Favorites 🚱 🙆 - 🌺 🔟 - 📙 🎇 📓 🦓                                               |                      |
| Address 🕘 http://192.168.1.210/main.html                                                                                                    |                                                                                      | 🖌 🄁 Go               |
| Links 🙋 Flow Systems(Hsinchu)] 🖉 GP                                                                                                    |                                                                                      |                      |
|                                                                                                    | Broadband Access Switch                                                              |                      |
|                                                                                                    |                                                                                      | Ноте                 |
| 🔁 Home                                                                                                    | Map Alarm Profile                                                                    |                      |
| ADSI.                                                                                                    |                                                                                      | <u>Alarm Profile</u> |
| <ul> <li>ADSL</li> <li>xDSL Port Setup</li> <li>xDSL Profiles</li> <li>Switch</li> <li>Status</li> <li>IP</li> <li>Statistics</li> <li>Performance</li> <li>Configuration</li> </ul> | MmPort <mark>1 v</mark> MazPort <mark>1 v</mark> Map Alarm Profile: vMode auto v Map |                      |
| Done                                                                                                    |                                                                                      |                      |

Map the Alarm profile

# 2.3 Switch

# 2.3.1 VLAN

| Broadband Access Switch - Microsoft In                                       | iernet Explorer                                                               |                                  |                                |
|------------------------------------------------------------------------------|-------------------------------------------------------------------------------|----------------------------------|--------------------------------|
| <u>File E</u> dit <u>V</u> iew F <u>a</u> vorites <u>T</u> ools <u>H</u> elp |                                                                               |                                  |                                |
| 🕒 Back 🝷 🐑 💌 📓 🏠 🔎 S                                                         | iearch 🤺 Favorites 🧭 🔗 🏹 🔹 🚺                                                  | J 🛍 📓 🚳                          |                                |
| Address 🗃 http://192.168.1.210/main.html                                     |                                                                               |                                  | 💌 🄁 Go                         |
| Links 🙋 Flow Systems(Hsinchu)] 🛛 🙋 GP                                        |                                                                               |                                  |                                |
|                                                                              | Broadband Acce                                                                | ss Switch                        | lione                          |
|                                                                              |                                                                               |                                  | ·                              |
| Home                                                                         | VLAN                                                                          |                                  |                                |
| System                                                                       |                                                                               |                                  |                                |
| ADSL<br>Switch                                                               | VLAN Set                                                                      |                                  |                                |
|                                                                              | Default VLAN (0~4095)                                                         | 0                                | Priority (0~7)                 |
| Status                                                                       | Stacked VLAN (0~4095)                                                         | 0                                | Priority (0~7)                 |
| 🖲 IP                                                                         | RX VLAN StripMode (0~2)                                                       | 0                                | RX VLAN TagMode (0~3)          |
| 🔎 🧰 Statistics                                                               | TX VLAN StripMode (0~2)                                                       | 0                                | TX VLAN TagMode (0~3)          |
| Performance                                                                  | MinPortID                                                                     | 1 💌                              | MaxPortID                      |
| *  Configuration                                                             | StripMode<br>0:no VLAN tag is stripped 1:top VLAN                             | V tag is stripped 2:all VLAN tag | gs are stripped                |
|                                                                              | TagMode<br>0:no VLAN tag is added 1:top VLAN t<br>3:default VLAN tag is added | ag is added 2:default VLAN ar    | ıd stacked VLAN tags are added |
|                                                                              | Apply                                                                         |                                  |                                |
|                                                                              | VLAN SwitchMode                                                               |                                  |                                |
|                                                                              | Forwarding by MAC only                                                        |                                  |                                |
|                                                                              | Apply                                                                         |                                  |                                |
|                                                                              |                                                                               |                                  |                                |
|                                                                              |                                                                               |                                  | >                              |
| ど Done                                                                       |                                                                               |                                  | Internet                       |

Default VLAN

Stack VLAN

Priority

Tag mode

Strip mode

Forwarding method

Frame types

## 2.3.2 Ethernet Port Setting

| Broadband Access Switch - Microsoft Inter                                                                                                    | rnet Explorer                                                                                                    |                                          |
|----------------------------------------------------------------------------------------------------|----------------------------------------------------------------------------------------------------|------------------------------------------|
| <u>File E</u> dit <u>V</u> iew F <u>a</u> vorites <u>T</u> ools <u>H</u> elp                                                                                                    |                                                                                                    | an an an an an an an an an an an an an a |
| 🚱 Back 🝷 🕥 🔺 📓 🐔 🔎 Se                                                                                                    | arch 🤺 Favorites 🚱 🔗 - 🌺 📝 🛛 💭 鑬 🐼                                                                                                    | 📓 🚜                                      |
| Address 🗃 https://192.168.1.208/main.html                                                                                                    |                                                                                                    | 💌 🄁 Go 🛛 Links 🎽 📆 🗸                     |
|                                                                                                    | Broadband Access Sw                                                                                                    | vitch                                    |
| <ul> <li>Home</li> <li>System</li> <li>ADSL</li> <li>xDSL Port Setup</li> <li>xDSL Profiles</li> <li>Switch</li> <li>VLAN</li> <li>Ethernet Port Setting</li> <li>MAC</li> <li>Status</li> <li>IP</li> <li>Statistics</li> <li>Performance</li> <li>Configuration</li> </ul> | Ethernet Port Setting         GE Port Control         Port       0         Disabled       Enable         Apply         Port       1         Disabled       Enable         Apply         Flow Enable         GE Port       Disabled         Disabled       Disabled         Apply         Flow Control         PauseFrameStopThreshold         0       (0~8191) | PauseFrameStartThreshold 0 (0~8191)      |
| æ)                                                                                                    |                                                                                                    | A S Internet                             |
|                                                                                                    |                                                                                                    |                                          |

# Uplink 1 and 2 enable and disable

| ➡ Home ■ System       | Ethernet Port Setting                 |
|-----------------------|---------------------------------------|
| 🖣 🔁 ADSL              |                                       |
| xDSL Port Setup       | GE Port Control                       |
| xDSL Profiles         |                                       |
| 🖣 🔁 Switch            | Port 0 Disabled <mark>Enable v</mark> |
| VLAN VLAN             | Apply                                 |
| Ethernet Port Setting | 1 1 1 1 1 1 1 1 1 1 1 1 1 1 1 1 1 1 1 |
| MAC MAC               | Port 1 Disphlod English               |
| 🖣 🧰 Status            |                                       |
| 🖲 🧰 IP                | Apply                                 |
| Statistics            |                                       |

## Flow control configuration

| <ul> <li>Status</li> <li>IP</li> <li>Statistics</li> <li>Performance</li> <li>Configuration</li> </ul> | Flow Enable<br>GE Port Disabled Disabled V<br>Apply<br>Flow Control |                          |
|----------------------------------------------------------------------------------------------------|---------------------------------------------------------------------|--------------------------|
|                                                                                                    | PauseFrameStopThreshold                                             | PauseFrameStartThreshold |
|                                                                                                    | 0                                                                   | 0                        |
|                                                                                                    | 0 (0~8191)                                                          | 0 (0~8191)               |
|                                                                                                    | Apply                                                               | -                        |

## 2.3.3 MAC management

This page is used for setting the MAC aging time for the L2 switch feature in BAS-8124/BAS-8124c and for setting up the MAC filter ,

## MAC aging time setting - Default is NO MAC ageing

| 🗃 Home<br>• 🖻 System  | MAC                                                                                              | Î |
|-----------------------|--------------------------------------------------------------------------------------------------|---|
| 🗖 🔁 ADSL              |                                                                                                  |   |
| xDSL Port Setup       | AgingTime                                                                                        |   |
| xDSL Profiles         |                                                                                                  |   |
| 🗖 🔁 Switch            | MAC TableAgingTime:0 1 🗸                                                                         |   |
| VLAN                  |                                                                                                  |   |
| Ethernet Port Setting | <pre>[1(immediately),2(20 sec),3(5 mins),4(15 mins),5(1 hour),6(4 hours),7(1 day),8(none)]</pre> |   |
| L MAC                 |                                                                                                  |   |
| 🖣 🚞 Status            | Apply                                                                                            |   |
| 🕴 🧰 IP                |                                                                                                  |   |
| 📩 😋 Charlester        |                                                                                                  |   |

MAC filter settings , up to 20 MAC addresses can be added to the filter list.

| MAC<br>Status<br>TD                                    | Mac Filter                                                                                          |   |
|--------------------------------------------------------|----------------------------------------------------------------------------------------------------|---|
| IF<br>Statictice                                       | Add 11:22:33:44:55:66                                                                               |   |
| <ul> <li>Derformance</li> <li>Configuration</li> </ul> | Арру                                                                                                | = |
|                                                        | Delete<br>Apply<br>Mac Filter Entries Table                                                         |   |
|                                                        | Mac filter entry 1         11:22:33:44:55:66           Mac filter entry 2         11:22:33:44:55:67 |   |
|                                                        | a a a a a a a a a a a a a a a a a a a                                                               |   |

## 2.4 Status

2.4.1 Channel status

#### BAS-8124/BAS-8124c Management Guide

| 🕘 Broadband Access Switch - Microsoft I                                      | nternet Expl | lorer         |                |                  | - 7 🛛                 |
|------------------------------------------------------------------------------|--------------|---------------|----------------|------------------|-----------------------|
| <u>File E</u> dit <u>V</u> iew F <u>a</u> vorites <u>T</u> ools <u>H</u> elp |              |               |                |                  |                       |
| 🌀 Back 🝷 🐑 💌 😰 🏠 🔎                                                           | Search 🤸     | Favorites 🥝 🔗 | - 🍓 🗷 - 🗾 🎇    | 📓 🚳              |                       |
| Address 🕘 http://192.168.1.210/main.html                                     |              |               |                |                  | 💌 🄁 Go                |
| Links 🙋 Flow Systems(Hsinchu)] 🛛 🙋 GP                                        |              |               |                |                  |                       |
|                                                                              | Br           | oadban        | d Access       | Switch           | Home                  |
| ➡ Home<br>• ■ System<br>• ■ ADSL                                             | Char         | nnel Status   |                |                  |                       |
| • 🗖 Switch                                                                   | Port         | Direction     | ActualDataRate | PreviousDataRate | ActualInterleaveDelay |
| Status                                                                       | 1            | DownStream    | 0              | 4999608          | 0                     |
| Unannel Status                                                               | 1            | UpStream      | 0              | 252972           | 0                     |
| Ine State                                                                    | 2            | DownStream    | 0              | 4999029          | 0                     |
| + 🖬 IP                                                                       | 2            | UpStream      | 0              | 252972           | 0                     |
| 🖷 🗖 Statistics                                                               | 3            | DownStream    | 0              | 4999608          | 0                     |
| Performance                                                                  | 3            | UpStream      | 0              | 252972           | 0                     |
| 🖷 🗖 Configuration                                                            | 4            | DownStream    | 0              | 4999608          | 0                     |
|                                                                              | 4            | UpStream      | 0              | 252972           | 0                     |
|                                                                              | 5            | DownStream    | 0              | 1764285          | 0                     |
|                                                                              | 5            | UpStream      | 0              | 252972           | 0                     |
|                                                                              | 6            | DownStream    | 0              | 0                | 0                     |
|                                                                              | 6            | UpStream      | 0              | 0                | 0                     |
|                                                                              | 7            | DownStream    | 0              | 4994052          | 0                     |
|                                                                              | 7            | UpStream      | 0              | 252972           | 0                     |
|                                                                              | 8            | DownStream    | 0              | 0                | 0                     |
| http://192.168.1.210/cgi-bin/ChGeminaxD.cgi                                  |              |               |                |                  | Internet              |

Display the channel status of each port Upstream and Downstream.

# 2.4.2 Line status

| Cile Enir Alem Lavourez Toolz Delh                |        |            |                |                |             |                    |       |          | <b></b> |
|---------------------------------------------------|--------|------------|----------------|----------------|-------------|--------------------|-------|----------|---------|
| 🕞 Back 🔹 🛞 🗧 🐔 🔎 Search 🤺 Favorites 🚱 🔗 🔌 💹 🖣 🔛 😓 |        |            |                |                |             |                    |       |          |         |
| Address 🗿 http://192.168.0.210/                   |        |            |                |                |             |                    |       | × >      | Go      |
| Links 🙆 Flow Systems(Hsinchu)] 🙆 GP               |        |            |                |                |             |                    |       |          |         |
|                                                   |        |            |                |                |             |                    |       |          |         |
|                                                   |        |            |                |                |             |                    |       |          |         |
|                                                   | AD     | SL2+ Bro   | oadband        | d Acce         | ess Sv      | vitch              |       |          |         |
|                                                   | 1      |            |                |                |             |                    |       |          |         |
| 2006/08/07 14:25:47                               |        |            |                |                |             |                    |       |          |         |
|                                                   | Line S | tatus      |                |                |             |                    |       |          |         |
| +System<br>+ADSL                                  |        |            |                |                |             |                    |       |          |         |
| -Status                                           |        |            | Note: Eurotic  | n is only a    | usilahla if | line is in shewtin |       |          |         |
| Channel Status                                    |        |            | Note: Function | JII IS UILLY A |             | inte is in showing | le    |          |         |
| Line State                                        | Port   | Direction  | LATN           | SATN           | SNR         | ATTNDR             | ACTPS | ACTATP   |         |
| +IP                                               | 2      | UpStream   | 0              | 0              | 81          | 1340000            | -418  | 106      |         |
| +Statistics<br>-Configuration                     | 2      | DownStream | 0              | 1              | 61          | 26988000           | -194  | 36       |         |
| -                                                 | 3      | UpStream   | 0              | 0              | 88          | 1356000            | -408  | 116      |         |
|                                                   | 3      | DownStream | 0              | 1              | 61          | 27008000           | -191  | 39       |         |
|                                                   | 4      | UpStream   | 0              | 0              | 84          | 1352000            | -419  | 106      |         |
|                                                   | 4      | DownStream | 0              | 1              | 61          | 26992000           | -188  | 42       |         |
|                                                   | 5      | UpStream   | 0              | 0              | 77          | 1340000            | -409  | 116      |         |
|                                                   | 5      | DownStream | 0              | 1              | 61          | 26956000           | -184  | 46       |         |
|                                                   | 6      | UpStream   | 0              | 0              | 72          | 1312000            | -420  | 104      |         |
|                                                   | 6      | DownStream | 0              | 1              | 61          | 26984000           | -209  | 21       |         |
|                                                   | 7      | UpStream   | 0              | 0              | 69          | 1292000            | -420  | 104      |         |
|                                                   | 7      | DownStream | 0              | 1              | 61          | 27084000           | -207  | 24       |         |
|                                                   | 8      | UpStream   | 0              | 0              | 66          | 1296000            | -420  | 104      |         |
| <b>e</b>                                          |        |            |                |                |             |                    |       | Internet |         |

Displays the Line status for each line.

# 2.4.4 Line state

| Elle Enir Mew Lavoures Tools Delh              |                          |                                       | v  |
|------------------------------------------------|--------------------------|---------------------------------------|----|
| 🔇 Back 🔹 🐑 - 💌 😫 🏠 🔎                           | Search 🤺 Favorites 🥝 🍰 🕹 | 🔟 🝷 🔜 🏭 📓 🦓                           |    |
| Address 🗃 http://192.168.0.210/                |                          | • • • • • • • • • • • • • • • • • • • | 50 |
| Links 👸 Flow Systems(Hsinchu)] 🗿 GP            |                          |                                       |    |
|                                                |                          |                                       |    |
|                                                |                          | 1 4 6 4 1                             |    |
|                                                | ADSL2+ Broad             | band Access Switch                    |    |
| 2006/08/07 14:28:33                            | T. 01.1                  |                                       | ^  |
| + Sugtom                                       | Line State               |                                       |    |
| +ADSL                                          |                          |                                       |    |
| -Status<br>Chappel Statug                      | Port                     | Line State                            |    |
| Line Status                                    | 1                        | 200                                   |    |
| Line State                                     | 2                        | 801                                   |    |
| +IP<br>+Statistics                             | 3                        | 801                                   |    |
| -Configuration                                 | 4                        | 801                                   |    |
|                                                | 5                        | 801                                   |    |
|                                                | 6                        | 801                                   |    |
|                                                | 7                        | 801                                   |    |
|                                                | 8                        | 801                                   |    |
|                                                | 99                       | 801                                   |    |
|                                                | 10                       | 801                                   |    |
|                                                | 11                       | 801                                   |    |
|                                                | 12                       | 200                                   |    |
|                                                | 13                       | 801                                   |    |
|                                                | 14                       | 801                                   |    |
|                                                | 15                       | 801                                   | ~  |
| http://192.168.0.210/cgi-bin/steLiGeminaxD.cgi |                          | 🥥 Internet                            |    |

This page display the current state of the line .

# 2.5 IP

# 2.5.1 IP setup

| Broadband Access Switch - Microsoft Int                                      | ernet Explorer        |                |        | - 2 🛛    |
|------------------------------------------------------------------------------|-----------------------|----------------|--------|----------|
| <u>File E</u> dit <u>V</u> iew F <u>a</u> vorites <u>T</u> ools <u>H</u> elp |                       |                |        | AL       |
| Ġ Back 🔹 🕥 🕤 🗾 🛃 🏠 🔎 S                                                       | earch 🤺 Favorites 🥝 💈 | 3• 🌺 🗹 • 🗾 🎎 🛛 | ¥] 🔏   |          |
| Address 🕘 http://192.168.1.210/main.html                                     |                       |                |        | 💌 🄁 Go   |
| Links 💰 Flow Systems(Hsinchu)] 🛛 🙆 GP                                        |                       |                |        |          |
|                                                                              | Broadban              | d Access S     | Switch | Rome     |
| a Home<br>• 🗖 System                                                         | ETH IP Setup          |                |        |          |
| 🖣 🚞 ADSL                                                                     | IP Setup              |                |        |          |
| • Switch                                                                     | Device                | eth0           |        |          |
| Status                                                                       | P                     | 192.168.1.210  |        |          |
| IP Setup                                                                     | IP Mask               | 255.255.255.0  |        |          |
| ARP Table                                                                    | Default Gateway       | 0.0.0.0        | Apply  |          |
| PING                                                                         |                       |                |        |          |
| Statistics                                                                   |                       |                |        |          |
| Performance                                                                  |                       |                |        |          |
| Configuration                                                                | IP Setup              |                |        |          |
|                                                                              | Device                | ixp0           |        |          |
|                                                                              | P                     | 192.168.0.210  |        |          |
|                                                                              | IP Mask               | 0.0.0.0        |        |          |
|                                                                              | Default Gateway       | 0.0.5.202      | Apply  |          |
|                                                                              |                       |                |        |          |
|                                                                              |                       |                |        |          |
|                                                                              |                       |                |        |          |
| E Done                                                                       |                       |                |        | Internet |

For Setting IP, Net mask and Default gateway for Two 1000base uplink ports .

For setting IP, Net mask and Default gateway for the Management 100base Ethernet port.

## 2.5.2 ARP table Display and flush

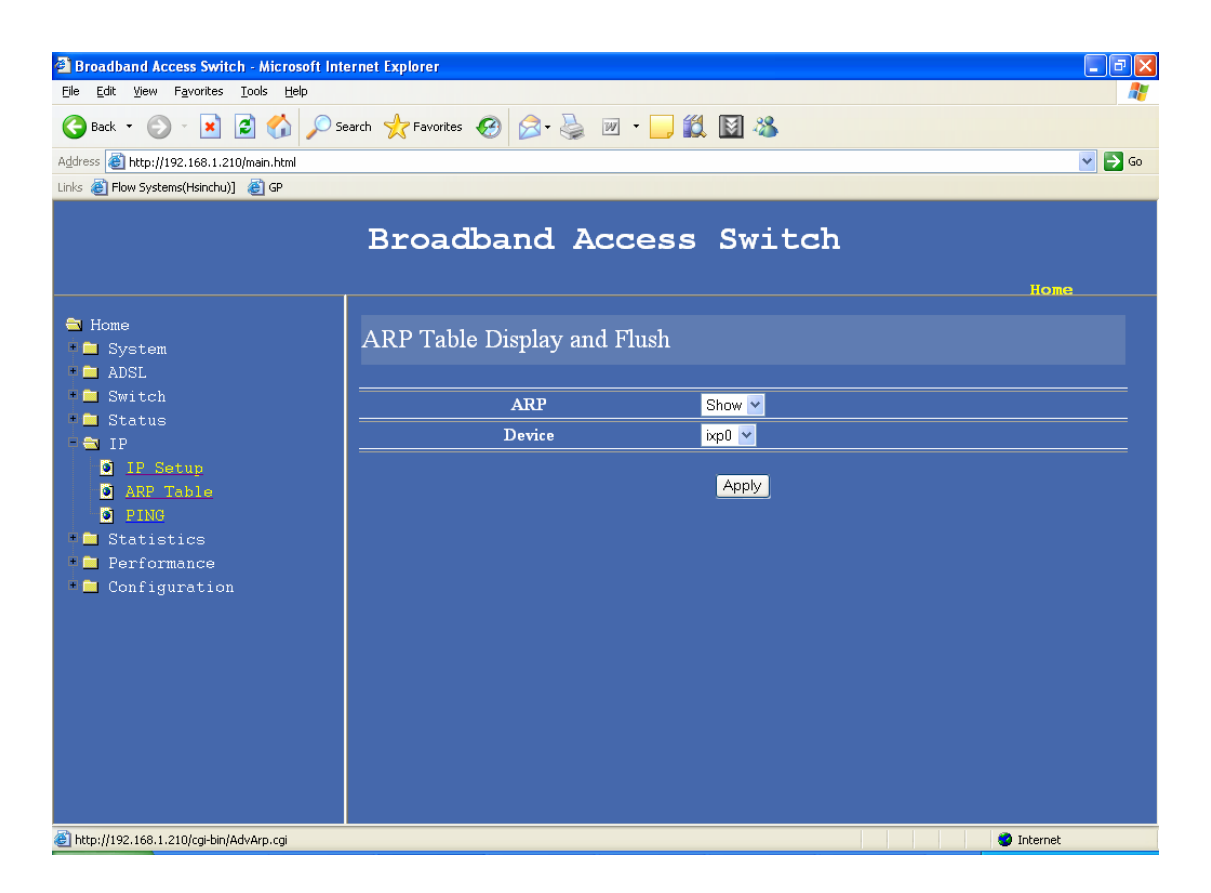

For display and Flush ARP table

# 2.5.3 PING function

| 🗿 Broadband Access Switch - Microsoft Internet Explorer                                                                                   |                         |           |        |            |  |  |
|----------------------------------------------------------------------------------------------------|-------------------------|-----------|--------|------------|--|--|
| <u>F</u> ile <u>E</u> dit ⊻jew F <u>a</u> vorites <u>T</u> ools <u>H</u> elp                                                              |                         |           |        |            |  |  |
| 🌀 Back 🝷 🕥 👻 📓 🚮 🔎 Se                                                                                                    | earch 🤺 Favorites 🕢 🔗 - | 🍇 💌 • 🔜 🎉 | 📓 🚜    |            |  |  |
| Address 🕘 http://192.168.1.210/main.html                                                                                                  |                         |           |        | 💌 🄁 Go     |  |  |
| Links 👸 Flow Systems(Hsinchu)] 🛛 👸 GP                                                                                                    |                         |           |        |            |  |  |
|                                                                                                    | Broadband               | Access    | Switch | Home       |  |  |
| ➡ Home<br>• ■ System                                                                                                    | PING                    |           |        |            |  |  |
| ADSL                                                                                                    | Host IP                 | 0.0.0.0   |        |            |  |  |
| <ul> <li>Switch</li> <li>Status</li> </ul>                                                                                                | Times                   | 3         |        |            |  |  |
| <ul> <li>IP</li> <li>IP Setup</li> <li>ARP Table</li> <li>PING</li> <li>Statistics</li> <li>Performance</li> <li>Configuration</li> </ul> |                         |           | Apply  |            |  |  |
| Attp://192.168.1.210/cgi-bin/AdvPing.cgi                                                                                                  |                         |           |        | 🔮 Internet |  |  |

For pinging any IP address for diagnostic purposes

# 2.5.4 VLAN ( For management )

# 2.6 Statistics

# **2.6.1 Gigabit Ethernet port counters**

| 🗿 Broadband Access Switch - Microsoft Internet Explorer   |             |               |             |              |                |              | ×            |                |   |
|-----------------------------------------------------------|-------------|---------------|-------------|--------------|----------------|--------------|--------------|----------------|---|
| Elle Edit View Favorites Iools Help                       |             |               |             |              |                | _            | 7            |                |   |
| 🚱 Back 🝷 🕥 - 💌 😰 🏠 🔎 Search 🤺 Favorites 🤣 😥 - چ 🔟 - 🛄 🏭 🚳 |             |               |             |              |                |              |              |                |   |
| Address 🗃 http://192.166.1.210/main.html                  |             |               |             |              |                | 💌 🔁 Go       | o            |                |   |
| Links 👩 Flow Systems(Hsinchu)] 🛛 🙆 GP                     |             |               |             |              |                |              |              |                |   |
|                                                           | Broad       | lban          | d Ac        | cess         | Swite          | ch           |              | Ноте           |   |
| - ···                                                     |             |               |             |              |                |              |              |                | ^ |
| Home                                                      | GE Port 7   | [x and ]      | Rx Cou      | nters        |                |              |              |                |   |
|                                                           |             |               |             |              | E O Counterr   |              |              |                |   |
| Switch                                                    | brterTr     | ne Dict Tay   | mcDletTre   | hePletTre    | drep Tr        | CPC ErrorTr  | ne Dict Tax  | og Plet Ty     |   |
| 🖲 🗖 Status                                                | 1110        | Q             | 0           | 0            | 0              | O O          |              |                |   |
| 🛎 🧰 IP                                                    | up PletTr   | 2<br>apPlrtTr | on Dict Tay | v 64DletTre  | vel 27DL+Tar   | ne255PletTer | v SlipletTar | v 1022 Plet Ty |   |
| 🗖 🔁 Statistics                                            |             | O             | o           | 15041 KUIX   | 1512/1KUX      | 152551 KUIX  | 0            | 1              |   |
| GE Counters                                               | ve1519DetTr | <u> </u>      |             | -            | -              | , v          | <u> </u>     |                |   |
| Performance                                               |             |               |             |              |                |              |              |                |   |
|                                                           | brtesPr     | na Dirt Dar   | we Dirt Day | h a Dirt Day | nouse Dirt Day |              |              |                |   |
|                                                           | 2260        | 10            |             | O            | n n            |              |              |                |   |
|                                                           |             | 10            |             |              | E 1 Counters   |              |              |                |   |
|                                                           | hytesTx     | ucPktTx       | mcPktTx     | hcPktTx      | dronTx         | CRC ErrorTx  | nøPktTx      | ngPktTx        |   |
|                                                           | 0           | 0             | 0           | 0            | 0              | Û            | Û            | 0              |   |
|                                                           | uePktTx     | oePktTx       | goPktTx     | rs64PktTx    | rs127PktTx     | rs255PktTx   | rs511PktTx   | rs1023PktTx    |   |
|                                                           | 0           | 0             | 0           | 0            | 0              | 0            | 0            | 0              |   |
|                                                           | rs1518PktTx |               |             |              |                |              |              |                |   |
|                                                           | 0           |               |             |              |                |              |              |                |   |
|                                                           | bytesRx     | ucPktRx       | mcPktRx     | bcPktRx      | pausePktRx     |              |              |                | ~ |
| E Done                                                    |             |               |             |              |                |              |              | Internet       |   |

For 15 minutes to 1days performance data for BAS-8124/BAS-8124c

# 2.7 Performance

# 2.7.1 ADSL performance

| 🗿 Broadband Access Switch - Microsoft Internet Explorer   |                                        |            |  |  |  |
|-----------------------------------------------------------|----------------------------------------|------------|--|--|--|
| Elle Edit View Favorites Iools Help                       |                                        |            |  |  |  |
| 🌀 Back 🔹 🐑 💌 📓 🏠 🔎                                        | 5earch 📌 Favorites 🚱 🔗 - 🌺 🗹 - 📜 鑬 🔯 🚳 |            |  |  |  |
| Address 🕘 http://192.168.1.210/main.html                  |                                        | 💌 🔁 Go     |  |  |  |
| Links 💰 Flow Systems(Hsinchu)] 🛛 🙆 GP                     |                                        |            |  |  |  |
|                                                           | Broadband Access Switch                | Ноте       |  |  |  |
|                                                           |                                        |            |  |  |  |
| - Home                                                    |                                        |            |  |  |  |
| ADSI                                                      |                                        |            |  |  |  |
| • 🗖 Switch                                                | 15 Mimitues Performance                |            |  |  |  |
| 📲 🧰 Status                                                | Catao Day 1 w Get                      |            |  |  |  |
| 🖲 🧰 IP                                                    | Select Port V Con                      |            |  |  |  |
| Statistics                                                |                                        |            |  |  |  |
| <ul> <li>Performance</li> <li>ADSL Performance</li> </ul> | 1 Day Performance                      |            |  |  |  |
| Configuration                                             | Select Port <mark>1 🗸 Get</mark>       |            |  |  |  |
|                                                           |                                        | 3          |  |  |  |
|                                                           | 15 Min Datapath Counters               |            |  |  |  |
|                                                           | Select Port <mark>1 🗸 Get</mark>       |            |  |  |  |
|                                                           |                                        |            |  |  |  |
|                                                           | l Day Datapath Counters                |            |  |  |  |
|                                                           | Select Port: 1 🔽 Get                   |            |  |  |  |
| E Done                                                    |                                        | 🔮 Internet |  |  |  |

15 minutes ADSL performance

1day ADSL performance
### **2.8** Configuration

#### 2.8.1 Configuration save

| 🚰 Broadband Access Switch - Microsoft Inte                                   | rnet Explorer                        | - 7 🗙  |
|------------------------------------------------------------------------------|--------------------------------------|--------|
| <u>File E</u> dit <u>V</u> iew F <u>a</u> vorites <u>T</u> ools <u>H</u> elp |                                      |        |
| 🕒 Back 🔹 🐑 👻 📓 🏠 🔎 Se                                                        | arch 📌 Favorites 🚱 🔗 - 🌺 🕅 - 📙 🏭 📓 🦓 |        |
| Address 🕘 http://192.168.1.210/main.html                                     |                                      | 💌 🄁 Go |
| Links 💰 Flow Systems(Hsinchu)] 💰 GP                                          |                                      |        |
|                                                                              | Broadband Access Switch              |        |
|                                                                              |                                      | Ноте   |
| 🔁 Home                                                                       | Sava Changes to Flash                |        |
| 📲 🗖 System                                                                   | Save Changes to Flash                |        |
| • 🗖 ADSL                                                                     |                                      |        |
| 📮 Switch                                                                     | Save                                 |        |
| Status                                                                       |                                      |        |
|                                                                              |                                      |        |
| Performance                                                                  |                                      |        |
| ADSL Performance                                                             |                                      |        |
| 🗏 🚔 Configuration                                                            |                                      |        |
| Save                                                                         |                                      |        |
| • Restore                                                                    |                                      |        |
|                                                                              |                                      |        |

SAVE the current configuration of BAS-8124/BAS-8124c in to non volatile Memory

### 2.8.2 restore

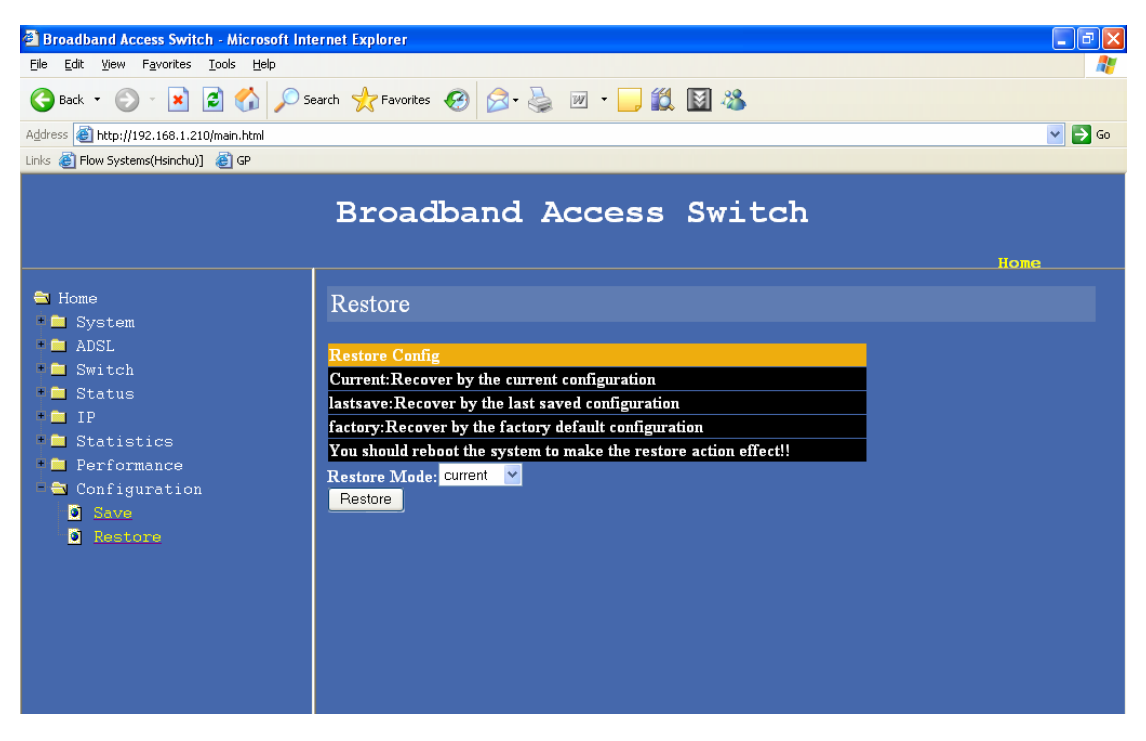

Set the current configuration to last saved or factory default settings

# 2.8.3 Software upgrade and Configuration backup

Page for setting the FTP server settings

| Undate Setting | Setting Value                                     |
|----------------|---------------------------------------------------|
|                | Seture value                                      |
| User Name      | root                                              |
| Format         | Login user name of remote-host(FTP user)          |
| Password       | •••••                                             |
| Format         | Login password of remote-host(FTP password)       |
| Port           | 21                                                |
| Format         | Port number(Default is 21)                        |
| Remote Host IP | 192.168.0.120                                     |
| Format         | IP of the remote host                             |
| Remote Path    | /opt/                                             |
| Format         | [FTP PATH]/path/of/update/ =type=path=> /path/of/ |
| Apply          |                                                   |

### Page for selecting which file to upgrade

| Save                 | Update Setting | Item      |  |
|----------------------|----------------|-----------|--|
| D Upgrade and Backup | System         | ramdisk 💌 |  |
|                      | Apply          | ramdisk   |  |
|                      |                | kernel    |  |
|                      | Backup Files   |           |  |
|                      | ADSL2          | 811       |  |

Page to back the files

|        | Backup Files       | _ |
|--------|--------------------|---|
|        | ADSL2              |   |
|        | vcprotile<br>Apply |   |
| E Done | Internet           | ~ |

# 3. Configuring the Switch by CLI Interface

If the user uses "super terminal" software to get into CLI interface, a configuration need to be set as the method below:

### GOTO -

# Start > Programs > Accessories > Communications > HyperTerminal

Creating a New connection

| 🍫 New Connection - HyperTerminal  |                                                                                                    |  |
|-----------------------------------|----------------------------------------------------------------------------------------------------|--|
| File Edit View Call Transfer Help |                                                                                                    |  |
| □☞ ☞ 🖇 🚥 🗃                        |                                                                                                    |  |
| -                                 | Connection Description       Image: Connection         Image: Connection       Name: Connection         Icon: Connection       Connection         Image: Connection       Connection         Icon: Connection       Connection         Image: Connection       Connection         Icon: Connection       Connection         Image: Connection       Connection         Image: Connection       Connection |  |

Give a Name to the connection

| Connection Description                              | ?×   |
|-----------------------------------------------------|------|
| New Connection                                      |      |
| Enter a name and choose an icon for the connection: |      |
| Name:                                               |      |
| BAS                                                 |      |
|                                                     |      |
|                                                     | 2    |
| OK Ca                                               | ncel |

Select the comport the device is connected to - (if you are using a computer with a built in comport the port number will be COM1 or COM2 but if you are using a RS232 to USB converter the number of com-port can be any other number )

| Connect To                                                | ? 🔀              |  |  |
|-----------------------------------------------------------|------------------|--|--|
| 🧞 IP2000                                                  |                  |  |  |
| Enter details for the phone number that you want to dial: |                  |  |  |
| <u>C</u> ountry/region:                                   | Taiwan (886) 🛛 👻 |  |  |
| Ar <u>e</u> a code:                                       | 00886            |  |  |
| <u>P</u> hone number:                                     |                  |  |  |
| Co <u>n</u> nect using:                                   | СОМ5 💌           |  |  |
|                                                           | OK Cancel        |  |  |

Set the port settings as shown in the image below

| COM5 Properties ? 🔀               |
|-----------------------------------|
| Port Settings                     |
|                                   |
| <u>B</u> its per second: 115200 ✓ |
| Data bits: 8                      |
| Parity: None                      |
| Stop bits: 1                      |
| Elow control: None                |
| <u>R</u> estore Defaults          |
| OK Cancel Apply                   |

After completing the initial setup,

# GOTO – **File > Properties > settings**

And do the settings according to the window below.

| RS232 Properties                                                                   |
|------------------------------------------------------------------------------------|
| Connect To Settings                                                                |
| Function, arrow, and ctrl keys act as                                              |
| Backspace key sends<br><u>C</u> trl+H <u>D</u> el O Ctrl+ <u>H</u> , Space, Ctrl+H |
| Emulation:                                                                         |
| VT100 VT100                                                                        |
| Tel <u>n</u> et terminal ID: VT100                                                 |
| Backscroll buffer lines: 500                                                       |
| Play sound when connecting or disconnecting                                        |
| Input Translation ASCII Setup                                                      |
| OK Cancel                                                                          |

### Log in Process

When connected to the CLI for the first time, the following commands have to be given in order to log in to the system. (commands are in NON bold letters)

BAS login: admin

Password: admin

### BAS>

# This chapter introduces the command line interface and lists the available commands.

It is divided into 7 topics:

- 1. **System:-** Deal with system configuration and maintenance.
- 2. **ADSL:-** Introducing and configuring ADSL parameters.
- 3. Status :- Display the system status
- 4. **Switch:-** Deal with Switch functions, such as activates and configures IGMP, RSTP and other protocol parameters. (NOTE: some of the functions describe in this topic is still under development).
- 5. **IP:-** Deal with IP (Internet Protocol) parameters configuration.
- 6. **Statistics:-** Deal with Error performance and statistic counters.
- 7. Config:- Deal with system parameters and display settings.

After login, help command can be accessed at any time. Help command can be accessed by typing "help" or a "h". Help command lists all the available commands that are accessible to the user. The following is a screenshot of the system.

| help                    | Display command list  |
|-------------------------|-----------------------|
| ?                       | Display command list  |
| $\langle$ sys $\rangle$ |                       |
| < adsl >                |                       |
| < status >              |                       |
| < switch >              |                       |
| < ip >                  |                       |
| < statistics >          |                       |
| < config >              |                       |
| exit                    | Return to upper level |

#### Figure 1: Help menu under root directory

Figure 1 showed all the commands under root directory. User can access different directory by typing the corresponding directory name. For example, to enter *system* directory, just type "system" or simply "sys". To return to parent directory, just type

"exit". To end CLI session, type "end" under root directory.

### **Command format**

Some commands required parameter(s). The number of parameter required is different for each command. To know each command's parameters, just type the command name. For example, to know the command format for *XXX*, you can type *XXX*; the screen will show something like this:

XXX <aaa/bbb/ccc/ddd> <eee/fff> [ggg]

Each set of "<>" bracket represent a parameter and the possible options are enclosed within the bracket, separated by "|". The option enclosed in the square bracket "[]" means this parameter is optional. In this example, we can see that command *XXX* has three parameters. There are 4 possible options for 1<sup>st</sup> parameter, namely *aaa*, *bbb*, *ccc* and *ddd*, and two possible option for 2<sup>nd</sup> parameter, namely *eee* and *fff*, and an optional 3<sup>rd</sup> parameter. For the command to be executed, you can either type:

XXX aaa eee ggg

or

### XXX aaa eee

Both of them are valid input, since this command takes two OR three parameters.

### SYSTEM:

These are the commonly used commands that belong to the sys (system) group of commands as the figure 2. You can input "help" or "?" for help.

| BAS/sys>help |                                                          |
|--------------|----------------------------------------------------------|
| help         | Display command list                                     |
| ?            | Display command list                                     |
| daisycontrol | The management of daisy chain                            |
| update       | update system version                                    |
| info         | Show general system information                          |
| user         | Setup user information                                   |
| userpasswd   | Password of administrator                                |
| reboot       | Reboot the system                                        |
| server       | The device's service status and port numbers information |
| syslog       | Log the system status and exception                      |
| time         | The system's current time                                |
| date         | The system's current date                                |
| timeserver   | The system's time server                                 |
| exit         | Return to upper level                                    |

Figure 2 : sys command

### daisycontrol

syntax : daisycontrol <show|setdevice|settarget|tsetslavenum|tshowslavenum>

- > show Display the settings of daisy chain management.
- > setdevice Set the local device ID.
- > settarget Set the target ID.
- > setslavenum Set the max slave number.
- > showslavenum Show the max slave number.

| BAS0/sys>daisy |  |
|----------------|--|
|----------------|--|

The management of daisy chain.

Usage:

daisycontrol <show|setdevice|settarget|tsetslavenum|tshowslavenum>

show Display the settings of daisy chain management.

| setdevice    | Set the local device ID.   |
|--------------|----------------------------|
| settarget    | Set the target ID.         |
| setslavenum  | Set the max slave number.  |
| showslavenum | Show the max slave number. |

### Update

Syntax : update <system|setting|backup>

- > system Update the system into new version.
- setting Update parameters setting.
- > backup Backup the config files (ADSL/vcprofile) into remote .

#### command usage

BAS0/sys>update usage: update <system|setting|backup> system Update the system into new version. setting Update parameters setting. backup Backup the config files (ADSL/vcprofile) into remote .

### Info

This command shows general system setting about switch name, switch location, contact person and contact phone number.

Syntax: info <show| switchname <switchname>| location| contact| phone>

- $\blacktriangleright$  show list all the settings of the info menu
- ➢ switchname − switch name
- Iocation switch location, you can set this device location into the system
- contact contact person that you maybe contact to
- ➢ phone − contact phone number

### **Command usage:**

### Example:

BAS/sys>info

| Show get                                                                               | Show general system information. |                                     |  |
|----------------------------------------------------------------------------------------|----------------------------------|-------------------------------------|--|
| T                                                                                      |                                  |                                     |  |
| Usage:                                                                                 |                                  |                                     |  |
| info <sho< td=""><td>ow  switchname  lo</td><td>cation  contact  phone&gt;</td></sho<> | ow  switchname  lo               | cation  contact  phone>             |  |
|                                                                                        | show                             | Display general system information. |  |
|                                                                                        | switchname                       | Set the switch name.                |  |
|                                                                                        | location                         | Set the location information.       |  |
|                                                                                        | contact                          | Set the contact person information. |  |
|                                                                                        | phone                            | Set the contact phone number.       |  |

Figure 3 : info command

#### User

The commands can add/del/list users in the system. It provides several methods of user management .

Syntax: user <add <username>|del <username>|list |online| passwd <username>>

- > add add an account and assign it's group to management or browse system.
- del delete an account from the system
- ➢ list − list all registered users in the system
- online list all online users in the system
- > passwd set or change users password in the system

#### **Command usage:**

- > add <username> username is the name you want add into the system.
- del <username> you must specify the username that you want delete from the system, otherwise system will ignore this action

#### **Example:**

| BAS/sys>user                                             |                                         |  |
|----------------------------------------------------------|-----------------------------------------|--|
| Setup user information.                                  |                                         |  |
| Usage:                                                   |                                         |  |
| user <add  del ="" list ="" online ="" passwd=""></add > |                                         |  |
| add                                                      | Add an account and assign it's group.   |  |
| del                                                      | Delete an account.                      |  |
| list                                                     | List all registered users in the system |  |

| onl | ine  | List all online users in the system |
|-----|------|-------------------------------------|
| pas | sswd | Set the user's password.            |

Figure 4: user command

#### Reboot

This command let user reboot the system.

**Syntax:** reboot <now >

### **Command useage:**

reboot <now >

### **Example:**

| BAS/sys>reoot      |                                |
|--------------------|--------------------------------|
| Reboot the system. |                                |
| Usage:             |                                |
| reboot < now >     |                                |
| now                | Reboot the system immediately. |

Figure 6 : reboot command

### Server

**Syntax:** server <show| enable <telnet| ftp| web| ssh>|disable <telnet |ftp| web| ssh>| port>

- $\blacktriangleright$  show display current server service status.
- enable open the telnet, ftp, web or ssh server service
- disable close the telnet, ftp, web or ssh server service
- $\blacktriangleright$  port show the port of a service

### **Command usage:**

- default setting are
  - telnet enable

ftp-enable

web-disable

ssh-disable

#### **Example:**

| BAS/sys>                                                                                                    | 3AS/sys>server                                           |                                                                |  |
|----------------------------------------------------------------------------------------------------|----------------------------------------------------------|----------------------------------------------------------------|--|
| The devic                                                                                                    | The device's service status and port numbers information |                                                                |  |
| Usage:                                                                                                    |                                                          |                                                                |  |
| server <s< td=""><td>how  enal</td><td>ble  disable  port&gt;<telnet  ftp ="" ssh="" web =""></telnet ></td></s<> | how  enal                                                | ble  disable  port> <telnet  ftp ="" ssh="" web =""></telnet > |  |
|                                                                                                    | show                                                     | Display the device's service status and port numbers.          |  |
|                                                                                                    | enable                                                   | Turn on a service.                                             |  |
|                                                                                                    | disable 7                                                | Furn off a service.                                            |  |
|                                                                                                    | port                                                     | Show the port of a service.                                    |  |
|                                                                                                    |                                                          |                                                                |  |

Figure 7: server command

### Syslog

syslog is a utility for tracking and logging all manner of system messages from the merely informational to the extremely critical. Each system message sent to the syslog server has two descriptive labels associated with it that makes the message easier to handle

- The first describes the function (facility) of the application that generated it. For example, applications such as mail and cron generate messages with easily identifiable facilities named mail and cron
- > The second describes the degree of severity of the message

Syntax: syslog <show|config|enable|disable|clean>

show Display the system log.
config Display the syslog settings.
clean Clean the syslog show.
enable Turn on the syslog logging.
disable Turn off the syslog logging.

### **Example:**

| BAS/sys>syslog                                                                             |                         |  |
|--------------------------------------------------------------------------------------------|-------------------------|--|
| Log the system status and exception.                                                       |                         |  |
| Usage:                                                                                     |                         |  |
| syslog <show config enable disable clean server></show config enable disable clean server> |                         |  |
| show                                                                                       | Display the system log. |  |

#### BAS-8124/BAS-8124c Management Guide

| config  | Display the syslog settings.      |  |
|---------|-----------------------------------|--|
| clean   | Clean the syslog show.            |  |
| enable  | e Turn on the syslog logging.     |  |
| disable | e Turn off the syslog logging.    |  |
| server  | Log message to remote log server. |  |
|         |                                   |  |

Figure 8 : syslog command

### Time

This command can display and set system's time.

### **Syntax:** time <show | set>

- $\blacktriangleright$  show display system time
- $\succ$  set set system time

Command usage:

- set time use this format hh:mm:ss
- ▶ BAS-8124/BAS-8124c uses 24 hours format

### **Example:**

| BAS/sys                     | >time                     |                                    |
|-----------------------------|---------------------------|------------------------------------|
| The syste                   | The system's current time |                                    |
| Usage:                      |                           |                                    |
| time <show  set=""></show > |                           |                                    |
|                             | show                      | Display the system's current time. |
|                             | set                       | Set the system's time.             |

Figure 9: time command

### Date

This command can display and set system's date.

**Syntax:** date <show | set>

 $\succ$  show – display system date

 $\blacktriangleright$  set – set system date

### **Command usage:**

set date use this format yyyy:mm:dd

### **Example:**

| BAS/sys2                    | >date                     |                                    |  |
|-----------------------------|---------------------------|------------------------------------|--|
| The syste                   | The system's current date |                                    |  |
| Usage:                      |                           |                                    |  |
| date <show  set=""></show > |                           |                                    |  |
|                             | show                      | Display the system's current date. |  |
|                             | set                       | Set the system's date.             |  |

Figure 10: date command

#### Timeserver

This command can display and use system's time server.

### **Syntax:** timeserver <show | set>

- ➤ show display system's time server
- $\blacktriangleright$  sync retrieves the date and time from the timeserver

### **Example:**

BAS/sys>timeserver

Usage:

timeserver <show|sync|setting>

show Display the system's time server.

sync Retrieves the date and time from the timeserver.

setting Set the IP of timeserver, Set the periods of sync.

Figure 11: timeserver command

### Alarm

Syntax : alarm <show>

show Display the recorded system alarm.

alarm show <current|history>

## **Command usage:**

BAS0/sys>alarm

The recorded system alarm.

Usage:

alarm <show>

show Display the recorded system alarm.

BAS0/sys>alarm show

Usage:

alarm show <current|history>

### ADSL:

This chapter explains how to configure BAS-8124/BAS-8124c system's ADSL ports. It also covers how to configure virtual channels and virtual channel profiles.

A profile is a table that contains a list of pre-configured ADSL settings. Each ADSL port has one profile assigned to it. The profile defines the latency mode and upstream/downstream latency delay maximum and minimum upstream/downstream rates, the target upstream/downstream signal noise margins, and the maximum and minimum upstream/downstream acceptable noise margins of all the ADSL ports that have this profile. You can configure multiple profiles, including profiles for troubleshooting.

| help         | Display command list                                             |
|--------------|------------------------------------------------------------------|
| ?            | Display command list                                             |
| enable       | Turn on the specified ADSL ports                                 |
| disable      | Turn off the specified ADSL ports                                |
| profile      | Display, create, modify, delete, or copy an ADSL line profile    |
| name         | Set the name of the port                                         |
| linediag     | set,get line diagnostics                                         |
| vcprofile    | display, create, modify, delete a virtual channel profile        |
| alarmprofile | Display, create, modify, delete, or copy an ADSL line alarmprofe |
| pvc          | Display, create, modify, and remove a PVC setting                |
| exit         | Return to upper level                                            |

Figure 12: adsl command

### Enable

Syntax: enable <port>
> enable an ADSL port

#### **Command usage:**

 $\triangleright$  port – the default

#### **Example:**

BAS/adsl>enable

Turn on the specified ADSL ports

Usage:

enable portlist (1-24)

BAS/adsl>enable 1~24 (will enable all the ports)

Figure 13 : enable command

### Disable

### Syntax: disable <port>

disable an ADSL port

#### **Command usage:**

 $\succ$  port – the default

### **Example:**

BAS/adsl>disable

Turn off the specified ADSL ports

Usage:

disable portlist (1-24)

BAS/adsl>disable 1~24 (will disable all the ports)

Figure 14 : disable command

### Profile

Syntax: profile <show| set| delete| map>

- ➢ show −show an ADSL profile
- set create an ADSL line profile downstream max rate downstream minimum rate
- delete remove an ADSL profile
- > map assign a specified profile to a port and set the port's ADSL mode

### **Command usages:**

- $\succ$  set the default
- ➢ delete − the default
- map <portlist> <profile> <glite| gdmt| t1413| auto| adsl2>

### **Example:**

| BAS/adsl>profil                                                  | e                                                            |
|------------------------------------------------------------------|--------------------------------------------------------------|
| Display, create, modify, delete, or copy an ADSL line profile    |                                                              |
| Usage:                                                           |                                                              |
| profile <show  se<="" td=""><td>et  delete  map&gt;</td></show > | et  delete  map>                                             |
| show                                                             | Show an ADSL profile.                                        |
| set                                                              | Create an ADSL line profile.                                 |
| delete                                                           | Remove an ADSL profile.                                      |
| map                                                              | Assign a specified profile to a port and set the port's ADSL |
|                                                                  | mode.                                                        |

Figure 15: profile command

### Name

Syntax: name <port> <name>

Give a name for ADSL port profile

### **Example:**

#### BAS/adsl>name

Enter port number you want to set

Figure 16: name command

### Line diagnostic

Syntax : linediag <port number>

Run line diagnostic on the specified port

### Example :

BAS/adsl>linediag

Usage:

linediag

Set the specified port to line diagnostics and display the result.

### Vcprofile

Syntax: vcprofile <show| set| delete>

- ➤ show show a virtual channel profile's contents
- set create a VBR virtual channel profile (with encapsulation)
- delete remove a virtual channel profile (with encapsulation)

### **Example:**

| BAS/ads    | S/adsl>vcprofile                                          |                                                            |  |  |  |
|------------|-----------------------------------------------------------|------------------------------------------------------------|--|--|--|
| display, c | display, create, modify, delete a virtual channel profile |                                                            |  |  |  |
| Usage:     | Isage:                                                    |                                                            |  |  |  |
| vcprofile  | <list sho< td=""><td>pw set delete&gt;</td></list sho<>   | pw set delete>                                             |  |  |  |
|            | list                                                      | List all exist vcprofiles.                                 |  |  |  |
|            | show                                                      | Show a virtual channel profile's contents.                 |  |  |  |
|            | set                                                       | Create a VBR virtual channel profile (with encapsulation). |  |  |  |
|            | delete                                                    | Remove a virtual channel profile (with encapsulation).     |  |  |  |
|            |                                                           |                                                            |  |  |  |

Figure 17 : vcprofile command

#### Vcprofile set,

Syntax :

vcprofile set vcprofilename EncapsulationType(0|1) VPI(0~4095) VCI(0~65535)

### Alarmprofile

Syntax: alarmprofile <show| set| delete| map>

- ➤ show display alarm profiles and their settings
- ➢ set − configure an alarm profile
- delete remove an alarm profile
- map map specified ADSL ports to an alarm profile

### **Example:**

| BAS/ads  | al>alarmprofile                                                         |                                                  |  |
|----------|-------------------------------------------------------------------------|--------------------------------------------------|--|
| Display, | Display,create,modify,delete,or copy an ADSL line alarmprofile          |                                                  |  |
| Usage:   |                                                                         |                                                  |  |
| alarmpro | ofile <list  se<="" show ="" td=""><td>et  delete  map&gt;</td></list > | et  delete  map>                                 |  |
|          | list                                                                    | List all alarm profiles.                         |  |
|          | show                                                                    | Display alarm profiles and their settings.       |  |
|          | set                                                                     | Configure an alarm profile.                      |  |
|          | delete                                                                  | Remove an alarm profile.                         |  |
|          | map                                                                     | Map specified ADSL ports to an alarm profile.    |  |
|          | showmap                                                                 | Showmap Display alarm profile to ADSL mapping    |  |
|          | showport                                                                | Showport Display which alarm profile parameterst |  |
|          |                                                                         |                                                  |  |

Figure 18 : vcprofile command

# PVC

Syntax: pvc <show| set| delete>

- ➤ show –display PVC settings
- ➢ set −create or modify a PVC setting
- delete –remove a PVC setting

# **Example:**

| BAS/adsl>p                                                   | pvc      |                                 |
|--------------------------------------------------------------|----------|---------------------------------|
| Display, cre                                                 | eate, mo | odify, and remove a PVC setting |
| Usage:                                                       |          |                                 |
| pvc <show < td=""><td>set  de</td><td>lete&gt;</td></show <> | set  de  | lete>                           |
| sł                                                           | how      | Display PVC settings.           |
| se                                                           | et       | Create or modify a PVC setting. |
| de                                                           | elete    | Remove a PVC setting.           |

Figure 19: pvc command

### **Status:**

This chapter will guide user to show some system status.

| help         | Display command list  |
|--------------|-----------------------|
| ?            | Display command list  |
| exit         | Return to upper level |
| chstatusget  | channel status get    |
| inestatusget | line status get       |
| inestateget  | line state get        |

Figure 20: status command list

# Chstatusget

# Syntax: chstatusget

### Example:

BAS/status>chstatusget

channel status get

Usage:

chstatusget nLine(1-24) nChannel(0) nDirection(0-1)

Figure 21 : Chstatusget command

### Linestatusget

This command will list the line status.

Syntax: linestatusget

#### **Example:**

BAS/status>linestatusget

line status get

Usage:

linestatusget nLine(1-24) nDirection(0-1)

Figure 22: linestateget command

### Linestateget

This command will list the line states.

Syntax: linestateget

#### **Example:**

BAS/status>linestateget

line state get

Usage:

linestateget nline(1-24)

Figure 23: linestatusget command

### SWITCH:

This chapter will guide user how to configure the BAS-8124/BAS-8124c switch features.

| help     | Display command list                                  |
|----------|-------------------------------------------------------|
| ?        | Display command list                                  |
| queuemap | The system's priority level to physical queue mapping |
| vlan     | Vlan setup                                            |
| eth      | The Ethernet port settings                            |
| looptest | The loop setting                                      |
| exit     | Return to upper level                                 |

Figure 24: switch command list

### Queuemap

This command display system related physical queue map and set a degree to a physical queue.

**Syntax:** queuemap <show | set <priority> <queue>>

### **Example:**

| BAS/swi   | tch>queu                                  | iemap                                                          |
|-----------|-------------------------------------------|----------------------------------------------------------------|
| The syste | em's prior                                | rity level to physical queue mapping                           |
| Usage:    |                                           |                                                                |
| queuema   | p <show < td=""><td>set&gt;</td></show <> | set>                                                           |
|           | show                                      | Display the system's priority level to physical queue mapping. |
|           | set                                       | Map a priority level to a physical queue.                      |

Figure 25 : queuemap command

### VLAN

#### Usage:

 $vlan <\!\!show|portshow|basicset|advset|switchmode|frametype\!>$ 

- ➢ show Display VLAN settings.
- portshow Display the port(s) VLAN settings.

#### BAS-8124/BAS-8124c Management Guide

- basicsetBasic Configuration of a VLAN entry.
- ➢ advset Advanced Configuration of a VLAN entry.
- ➢ switchmode Set forwarding mode.
- Frametype Set the specified DSL port to accept tagged, untagged or

Ethernet frames (or both).

| BAS/switc                                                                                       | ch>vlan           |                                                          |
|-------------------------------------------------------------------------------------------------|-------------------|----------------------------------------------------------|
| Usage:                                                                                          |                   |                                                          |
| vlan <shov< td=""><td>w portshow basics</td><td>et advset switchmode frametype&gt;</td></shov<> | w portshow basics | et advset switchmode frametype>                          |
| s                                                                                               | show              | Display VLAN settings.                                   |
| I                                                                                               | portshow          | Display the port(s) VLAN settings.                       |
| t                                                                                               | basicset          | Basic Configuration of a VLAN entry.                     |
| ĩ                                                                                               | advset            | Advanced Configuration of a VLAN entry.                  |
| S                                                                                               | switchmode        | Set forwarding mode.                                     |
| f                                                                                               | frametype         | Set the specified DSL port to accept tagged, untagged or |
|                                                                                                 |                   | Ethernet frames (or both).                               |

### MAC

Syntax : mac <agingtime|agingtimeshow|filter>

- agingtime Set MAC table aging time
- > agingtimeshow Show MAC table aging time
- filterSet MAC filter table

| BAS/switch>mac                                                                   |                           |
|----------------------------------------------------------------------------------|---------------------------|
|                                                                                  |                           |
| Usage:                                                                           |                           |
| mac <agingtime agingtime< td=""><td>eshow filter&gt;</td></agingtime agingtime<> | eshow filter>             |
| agingtime                                                                        | Set MAC table aging time  |
| agingtimeshow                                                                    | Show MAC table aging time |
| filter                                                                           | Set MAC filter table      |
|                                                                                  |                           |

### Eth

Syntax: eth <show| speed| enable| disable>

- ➤ show display the Ethernet port settings
- speed set the Ethernet port(s) connection speed
- enable Turn on the specified Ethernet port
- disable Turn off the specified Ethernet port

#### **Example:**

| BAS/switch>et                                                     | 1                                          |
|-------------------------------------------------------------------|--------------------------------------------|
| The Ethernet po                                                   | rt settings                                |
| Usage:                                                            |                                            |
| eth <show  spee<="" td=""><td>d  enable  disable&gt;</td></show > | d  enable  disable>                        |
| show                                                              | Display the Ethernet port settings.        |
| speed                                                             | Set the Ethernet port(s) connection speed. |
| enabl                                                             | Turn on the specified Ethernet port(s).    |
| disab                                                             | e Turn off the specified Ethernet port(s). |

Figure 26 : eth command

### Looptest

Using this command you can diagnostic this device through four ways loops.

Syntax: looptest <ingutopia|egutopia|ingge0|egge0|disable>

- > ingutopia LoopLine Interface, UTOPIA Ingress Loop enable
- > egutopia LoopLine Interface, UTOPIA Egress Loop enable
- > ingge0 System Interface, LAN Interface Ingress Loop enable
- egge0 System Interface, LAN Interface Egress Loop enable
- disable All Loop disable

#### **Example:**

BAS/switch>looptest

The loop setting

| Usage:  |                                                                                    |                                                      |
|---------|------------------------------------------------------------------------------------|------------------------------------------------------|
| looptes | t <ingutopia  egutoj<="" th=""><th>pia  ingge  egge  disable&gt;</th></ingutopia > | pia  ingge  egge  disable>                           |
|         | ingutopia                                                                          | LoopLine Interface, UTOPIA Ingress Loop enable.      |
|         | egutopia                                                                           | LoopLine Interface, UTOPIA Egress Loop enable.       |
|         | ingge                                                                              | System Interface, LAN Interface Ingress Loop enable. |
|         | egge                                                                               | System Interface, LAN Interface Egress Loop enable.  |
|         | disable                                                                            | All Loop disable.                                    |

Figure 27: loop command

### IP:

Γ

A set of IP commands may be used for management access to BAS-8124/BAS-8124c over your network.

| help    | Display command list                                          |
|---------|---------------------------------------------------------------|
| ?       | Display command list                                          |
| show    | Display the management ip address settings                    |
| arp     | Display, flush the device ARP table                           |
| set     | Set the management ip address and subnet mask and mac address |
| gateway | Set the default gateway of the device's default gateway       |
| route   | The routing table.                                            |
| ping    | Ping a remote host                                            |
| exit    | Return to upper level                                         |
|         |                                                               |

Figure 28: IP command list

### Show

### Syntax: show

➢ show − displays the IP settings for this device

### **Example:**

| BAS/ip | >show     |                   |  |  |
|--------|-----------|-------------------|--|--|
| ixp0   | ip addr:  | 192.168.0.210     |  |  |
|        | mac addr: | 00:aa:aa:aa:aa:aa |  |  |
|        | gateway:  | 0.0.0.0           |  |  |
|        | net mask: | 255.255.255.0     |  |  |
|        |           |                   |  |  |

#### BAS-8124/BAS-8124c Management Guide

| eth0 | ip addr:  | 172.168.1.210     |  |  |
|------|-----------|-------------------|--|--|
|      | mac addr: | 00:05:ca:00:04:10 |  |  |
|      | gateway:  | 0.0.00            |  |  |
|      | net mask: | 255.255.255.0     |  |  |
|      |           |                   |  |  |

Figure 29: show command

### Arp

**Syntax:** arp <show | flush>

- $\blacktriangleright$  show displays the ARP table
- ➢ flush − remove all of the entries from the ARP table

### **Example:**

| BAS/ip>arp                   |                              |
|------------------------------|------------------------------|
| Display, flush the           | device ARP table             |
| Usage:                       |                              |
| arp <show  flush=""></show > |                              |
| show                         | Display the device ARP table |
| flush                        | Flush the device ARP table   |
|                              |                              |

Figure 30 : arp command

### Set

Syntax: set <ip| netmask| mac>

- $\blacktriangleright$  ip –set the management ip address
- netmask –set the management subnet mask
- mac –set the management mac address

### **Example:**

BAS/ip>set

Set the management ip address and subnet mask and mac address

Usage:

set <ip| netmask| mac>

| iţ | p      | Set the management ip address  |
|----|--------|--------------------------------|
| n  | etmask | Set the management subnet mask |
| n  | nac    | Set the management mac address |
| v  | lan    | Set the request vlan           |

Figure 31: set command

### Gateway

Use this command to establish a static route between this device and management stations that exist on another network segment.

Syntax: gateway <gateway ip>

gateway ip – the IP address of the gateway that you want to send the packets through

#### **Example:**

BAS/ip>gateway Set the default gateway of the device's default gateway Usage: gateway <gateway ip>

Figure 32: gateway command

### Route

Use this command to display the routing table.

Syntax: route <show>

 $\blacktriangleright$  show – display the routing table

### **Example:**

BAS/ip>route

The routing table

Usage:

#### route <show>

show Display the routing table.

Figure 33: route command

### Ping

This is an IP facility to check for network functionality by sending an echo request to another IP host and waiting for the replay

**Syntax:** ping <ip> [count]

- $\succ$  ip the IP address of the target
- count the number of pings you want the BAS-8124/BAS-8124c to send

### **Example:**

| BAS/ip>ping                    |  |  |
|--------------------------------|--|--|
| Ping a remote host             |  |  |
| Usage:                         |  |  |
| ping <ip> <count></count></ip> |  |  |

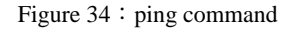

# STATISTICS:

Use these commands to display ADSL statistics.

| help   | Display command list             |
|--------|----------------------------------|
| ?      | Display command list             |
| adsl   | Display DSL statistics           |
| ethuto | Display UTOPIA VCC ETHER GE data |
| exit   | Return to upper level            |

Figure 35 : statistics command list

### Adsl

Syntax: adsl < 15mperf|1dayperf|15mdpc|1daydpc>

- 15mperf display the line performance statistics for the current and previous 15-minute periods
- Idayperf –display the line performance statistics for the current and previous 24 hours
- 15mdpc display the data path counters statistics for the current and previous 15-minute periods
- Idaydpc display the data path counters statistics for the current and previous 24 hours

### Example;

| BAS/stati | stics>adsl         |                                                          |
|-----------|--------------------|----------------------------------------------------------|
| Display D | OSL statistics     |                                                          |
| Usage:    |                    |                                                          |
| adsl <15n | nperf 1dayperf 15m | dpc 1daydpc>                                             |
|           | 15mperf            | Display the line performance statistics for the current  |
|           |                    | and previous 15-minute periods.                          |
|           | 1dayperf           | Display the line performance statistics for the current  |
|           |                    | and previous 24 hours.                                   |
|           | 15mdpc             | Display the data path counters statistics for the curren |
| t         |                    | and previous 15-minute periods.                          |
|           | 1daydpc            | Display the data path counters statistics for the curren |
| t         |                    | and previous 24 hours.                                   |

Figure 36 : adsl command

### Ethuto

Syntax: ethuto <utopia| vcc| ether| ge| vcencapgroup| exception>

- utopia –display UTOPIA port rx and tx counters
- vcc –display Vcc interface rx and tx counters
- ether –display ether interface rx and tx counters
- $\triangleright$  ge display ge port rx and tx counters
- vcencapgroup display Vc EncapGroup rx and tx counters

exception – display exception rx and tx counters

### Example;

| BAS/stat                                                                                | BAS/statistics>ethuto |                                             |  |  |
|-----------------------------------------------------------------------------------------|-----------------------|---------------------------------------------|--|--|
| Display all counter data                                                                |                       |                                             |  |  |
| Usage:                                                                                  |                       |                                             |  |  |
| ethuto <u< td=""><td>topia vcc ether g</td><td>e  vcencapgroup  exception&gt;</td></u<> | topia vcc ether g     | e  vcencapgroup  exception>                 |  |  |
|                                                                                         | utopia                | Display UTOPIA port rx and tx counters.     |  |  |
|                                                                                         | vcc                   | Display Vcc interface rx and tx counters.   |  |  |
|                                                                                         | ether                 | Display Ether interface rx and tx counters. |  |  |
|                                                                                         | ge                    | Display GE port rx and tx counters.         |  |  |
|                                                                                         | vcencapgroup          | Display Vc EncapGroup rx and tx counters.   |  |  |
|                                                                                         | exception             | Display Exception rx and tx counters.       |  |  |

Figure 37 : ethuto command

### **CONFIG:**

These command let user save/restore/setdefault the configuration in system.

| help    | Display command list                |
|---------|-------------------------------------|
| ?       | Display command list                |
| save    | Save the current configuration      |
| restore | Recover the specified configuration |
| exit    | Return to upper level               |

Figure 38 : config command list

### Save

This command saves all system configurations to nonvolatile memory. You must use this command to save any configuration changes that you make, otherwise the BAS-8124/BAS-8124c will ignore the changes. Save your changes after each configuration session.

#### Syntax: save

use this command to save your configuration when you are done with a configuration session

### **Example:**

BAS/config>save

Do you want to save the current configuration? (y/n)

Figure 39: save command

### Restore

This command will reload the last correct configuration in the system. Using this command you can

easily back to the latest successful configuration

Syntax: restore <current| last| factory>

- current recover by the current configuration
- ➤ last recover the by last saved configuration
- ➢ factory − recover by the factory default configuration

#### **Example:**

| BAS/con | BAS/config>restore                            |                                               |  |  |
|---------|-----------------------------------------------|-----------------------------------------------|--|--|
| Recover | Recover the specified configuration           |                                               |  |  |
| Usage:  |                                               |                                               |  |  |
| restore | ore <current  factory="" last =""></current > |                                               |  |  |
|         | current                                       | Recover by the current configuration.         |  |  |
|         | last                                          | Recover by the last saved configuration.      |  |  |
|         | factory                                       | Recover by the factory default configuration. |  |  |

Figure 40: restore command

### 4. VLAN feature

VLAN can be set using both web interface as well as the Command line Interface through Console, Telnet or SSH shell. VLAND IDs can be set to each ADSL port as well as to the Management functions built in.

### 4.1 ADSL port VLAN

ADSL ports support both single VID as well as Double VID, to setup single VID (only the default VID) the command **basic VLAN set** is used, for setting two VIDs, that is to set default VLAN tag as well as a Stack tag the **Advanced Vlan** set is used.

### Using CLI for seting up VLAN

### BAS/switch>vlan

### Usage:

vlan <show|portshow|basicset|advset|switchmode|frametype>

| show       | Display VLAN settings.                                   |
|------------|----------------------------------------------------------|
| portshow   | Display the port(s) VLAN settings.                       |
| basicset   | Basic Configuration of a VLAN entry.                     |
| advset     | Advanced Configuration of a VLAN entry.                  |
| switchmode | Set forwarding mode.                                     |
| frametype  | Set the specified DSL port to accept tagged, untagged or |
|            | Ethernet frames (or both).                               |

### Using the WEB interface

| Broadband Access Switch - Microsoft Int     | ernet Explorer                         |                      |                      |
|---------------------------------------------|----------------------------------------|----------------------|----------------------|
| Eile Edit View Favorites Tools Help         |                                        |                      | AT                   |
| 🔇 Back 🝷 🐑 - 💌 😰 🏠 🔎 Si                     | earch 🤺 Favorites 🧭 🔗 - 璗 🔟 - 🗾 🎇      | . 💽 🦓                |                      |
| Address 🗃 http://192.168.1.210/main.html    |                                        |                      | <b>V</b> 🔁 Go        |
| Links 🕘 Flow Systems(Hsinchu)] 🙆 GP         |                                        |                      |                      |
|                                             | Broadband Access                       | Switch               | Home                 |
| ~                                           |                                        |                      |                      |
| Home<br>System<br>ADSL                      | VLAN Basic Setting                     | VLAN Advance Setting | Display VLAN Setting |
| = 🖘 Switch                                  | VI AN Advance Setting                  |                      |                      |
| O VLAN                                      | Default VLAN (0~4095)                  | n                    | Priority (0~7)       |
| Status                                      | MinPortID                              | 1 🗸                  | MaxPortID            |
| <ul> <li>IF</li> <li>Statistics</li> </ul>  | Apply                                  |                      |                      |
| Performance Configuration                   | VLAN SwitchMode                        |                      |                      |
|                                             | Forwarding by MAC only                 |                      |                      |
|                                             | Apply                                  |                      |                      |
|                                             | VLAN FrameType                         |                      |                      |
|                                             | Admit both untagged and tagged packets | ×                    |                      |
|                                             | MinPortID                              | ✓ MaxPe              | ortID                |
|                                             | Apply                                  |                      | ٤                    |
| http://192.168.1.210/cgi-bin/SwitchVlan.cgi | 1                                      |                      | Internet             |

# 4.1.1 Simple VLAN setup

#### Command : vlan basciset

Usage:

```
vlan basicset default_vlan(0~4095) prio(0~7) minPort_ID(1~24) maxPort_ID(1~24)
```

### Example:

set port # 2 to port # 5 as a members if the VLAN with VID 100 priority 1

vlan basicset default\_vlan(0~4095) prio(0~7) minPort\_ID(1~24) maxPort\_ID(1~24)

BAS/Switch > vlan basciset 100 1 2 5

### 4.1.2 Advance VLAN setup

Command : vlan advset

Usage:

vlan advset default\_vlan(0~4095) prio(0~7) stacked\_vlan prio RX\_vlan\_StripMode(

0~2) RX\_vlan\_TagMode(0~3) TX\_vlan\_StripMode TX\_vlan\_TagMode minPort\_ID(1~24) max

Port\_ID(1~24)

vlan\_StripMode:

- 0 :no VLAN tag is stripped
- 1 :top VLAN tag is stripped
- 2 :all VLAN tags are stripped

vlan\_TagMode:

- 0 :no VLAN tag is added
- 1 :top VLAN tag is added
- 2 :default VLAN and stacked VLAN tags are added
- 3 :default VLAN tag is added

#### **Example:**

set port # 2 to port # 5 to VLAN with,

- 1. default VID 200 priority 1
- 2. Stack VID 500 priority 1
- 3. pkt receive strip mode 0
- 4. pkt receive TAG mode 2
- 5. pkt Transmit Strip mode 2
- 6. pkt transmit TAG mode 0

vlan advset default\_vlan(0~4095) prio(0~7) stacked\_vlan prio RX\_vlan\_StripMode( 0~2) RX\_vlan\_TagMode(0~3) TX\_vlan\_StripMode TX\_vlan\_TagMode minPort\_ID(1~24) max Port\_ID(1~24)

BAS/switch > vlan advset 200 1 500 1 0 2 2 0 2 5

### 4.1.3 VLAN frame rule

BAS/switch>vlan frame

Usage:

vlan frametype Frametype(0~3) minPort\_ID(1~24) maxPort\_ID(1~24)

Frametype:

- 1 :Admit tagged packets(both priority tagged and VLAN tagged) only
- 2 :Admit untagged and priority tagged packets only
- 3 :Admit untagged packets only

Example: if you want the ports from port # 2 to port # 5 to admit only VLAN tagged packets

BAS/switch > vlan frametype 1 2 5

#### 4.1.4 VLAN enable and Disable

After setting required settings the Switch mode of the BAS-8124/BAS-8124c has to be set , if VLAN setting to take effect the packet forwarding mode has to be set to use both MAC address and VID for packet forwarding ,

Usage: vlan switchmode Mode(0~1) Mode: 0 :Forwarding by MAC only 1 :Forwarding by MAC and VLAN both

Example :

BAS/switch > vlan switchmode 1

#### 4.2 Management VLAN

Setting a VID for management purposes is a not related to setting the VIDs of ADSL ports. A VID is set for Management if the in band Management is done using a VLAN, for example if the in band management is done using a separate VLAN with the VID 4080 and priority 1, that can be set in the IP setup for Uplink ports,
BAS/ip>set vlan

Usage: set vlan <enable|disable> vlanID(1~4094)

# Example:

set the management VLAN ID to 4080 with priority 1

set vlan <enable|disable> vlanID(1~4094)

 $Bas/ip > set \quad vlan \quad enable \quad 4080$ 

# 5. Daisy control – Management cascade (only for BAS-8124)

Daisy control is used for managing a stack of BAS-8124 s (max - 5 devices) using a single IP address or using the console port of one device in the stack. One device should be set as the Master device and all other devices should be configured as slave individually.

Physical setup,

The connection marked in RED is cable with standard RJ 11 connecter and wire connection (this is as same as the cable used in connecting domestic telephones)

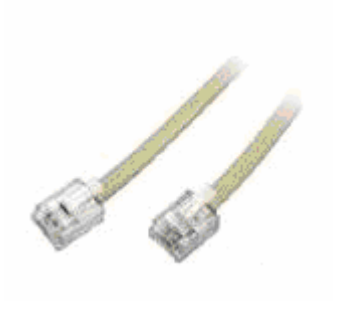

## Step – 1

Connect the console and Ethernet to the master device Configure the device as the Master device

CLI command :

daisycontrol setDevice id(0~5)

BAS/sys> daisycontrol setdevice 0

# step-2

Connect the console and Ethernet to the slave # 1 configure second device as slave # 1

CLI command :

daisycontrol setDevice id(0~5)

BAS/sys> daisycontrol setdevice 1

# step - 3

Connect the console and Ethernet to the slave # 2 configure third device as slave # 2

CLI command :

daisycontrol setDevice id(0~5)

BAS/sys> daisycontrol setdevice 2

# Step – 4

Reconnect the console and/or Ethernet management link to the Master device Select the device you want to control

Command:

#### BAS-8124/BAS-8124c Management Guide

daisycontrol setTarget id(0~5)

Device under control - MASTER

BAS0/sys> daisycontrol settarget 0

BAS0/sys>

Device under control – SLAVE # 1

BAS0/sys> daisycontrol settarget 1

BAS1/sys>

Device under control –SLAVE # 2

```
BAS0/sys> daisycontrol settarget 2
BAS2/sys>
```

After setting the target device, the BAS> prompt will display the target device number,

E.g. - if the target device is 2, BAS prompt will look like,

# BAS2/sys>

When the target is set to device 2 the CLI interface will control the Device two.

# 6. Software upgrade and Configuration backup

For this feature you have to have a FTP server in your PC or in the network for BAS-8124 to access , when upgrading BAS-8124 will connect to the FTP server as a client and download the software from the FTP server.

# 6.1 Upgrade procedure

Step 1 :

In your FTP server , Create a directory named – update Create a directory named – backup

# Step 2 :

Copy the two files – **newrandisk.image** and **newkernal.image**, new configuration files **adsl** and **vcprofile** in to the update directory in the FTP server

# Step 3 :

Setup the FTP client in BAS-8124,

| Update Setting | Setting Value                                     |
|----------------|---------------------------------------------------|
| User Name      | root                                              |
| Format         | Login user name of remote-host(FTP user)          |
| Password       | •••••                                             |
| Format         | Login password of remote-host(FTP password)       |
| Port           | 21                                                |
| Format         | Port number(Default is 21)                        |
| Remote Host IP | 192.168.0.120                                     |
| Format         | IP of the remote host                             |
| Remote Path    | /op∜                                              |
| Format         | [FTP PATH]/path/of/update/ =type=path=> /path/of/ |
| Apply          |                                                   |

Remote path - is the path to the update directory in the FTP server ,

E.g. - if update directory is in,

# "Bas/software/update" you should enter "Bas/software/"

(always use a FTP client to obtain the path – internet explorer will not display the complete path)

Step 4 : select which file you want to upgrade and apply – select the option "all" if you want to update all the files.

| <ul> <li>Save</li> <li>Restore</li> <li>Upgrade and Backup</li> </ul> | Update Setting Item |                           |   |
|-----------------------------------------------------------------------|---------------------|---------------------------|---|
|                                                                       | System              | ramdisk 💌                 | L |
|                                                                       | Apply               | ramdisk<br>kernel<br>adsl |   |
|                                                                       | Backup Files        | vcprofile<br>all          |   |
|                                                                       | ADSL2               |                           | L |

# 6.2 Back up -configuration file,

# Step – 1

Create a directory named "backup" in the same location where the update directory is created ,

**Step – 2** – just click **apply** – the two configuration files **adsI** and **vcprofile** will be copied in to the backup directory. If you want to copy the configuration files to another device , copy the two files **adsI** and **vcprofile** in to the update folder and use the update command .

|        | Backup Files |            |
|--------|--------------|------------|
|        | ADSL2        |            |
|        | vcprofile    |            |
|        | Apply        |            |
|        |              | ×          |
| E Done |              | 🥥 Internet |

# 7. Troubleshooting

# Troubleshooting guide

| Trouble                  | Possible cause               | Solution                                        |
|--------------------------|------------------------------|-------------------------------------------------|
| PWR indicator does not   | Power outlet, power cord, or | • Check the power outlet by plugging in         |
| light up after power on. | internal power supply may be | another device that is functioning properly.    |
|                          | defective.                   | • Check the power cord with another device.     |
| SYS indicator does not   | Microprocessor, SDRAM,       | • Verify that the switch are powered on.        |
| light up after startup.  | Flash or Software may be     | • Check the boot-up statement from console.     |
|                          | defective.                   | The boot up procedure is Boot ->                |
|                          |                              | kernel->application                             |
|                          |                              | •                                               |
| ADSL2+ LINK              | BAS-8124/BAS-8124c           | • Verify that the Access Switch and attached    |
| indicator does not light | Switch, cabling, ADSL Line,  | CPE are powered on.                             |
| up after making a        | or ADSL Switch Ports may be  | • Be sure the RJ-21 cables are plugged into the |
| connection.              | defective.                   | Access Switch from ADSL2+ modem                 |
|                          |                              | through the Phone-line punch-down block.        |
|                          |                              | • Verify that the cable length does not exceed  |
|                          |                              | specified limits.                               |
|                          |                              | • Check the cable connections on the access     |
|                          |                              | Switch, punch-down block/patch panel, and       |
|                          |                              | the Extended Ethernet CPE for possible          |
|                          |                              | defects. Replace the defective cable if         |
|                          |                              | necessary.                                      |
| UP LINK indicator        | Network cable or Ethernet    | • Verify that the access switch and attached    |
| does not light up after  | device attached to this port | device are powered on.                          |
| making a connection.     | may be defective.            | • Be sure an Ethernet cable is plugged into     |
|                          |                              | both the switch and attached device.            |
|                          |                              | • Verify that the proper cable type is used and |
|                          |                              | its length does not exceed specified limits.    |
|                          |                              | • Check the network cable connections for       |
|                          |                              | possible defects. Replace the defective cable   |
|                          |                              | if necessary.                                   |

# 8. Related Documentation

| Installation Guide for BAS-8124/Bas-8124c. | July. 2006 | Release 1.0 |
|--------------------------------------------|------------|-------------|
| Installation Guide for BAS-8124/BAS-8124c. | Oct. 2006  | Release 1.1 |

Please contact your HITRON service representative for more information regarding to BAS-8124/BAS-8124c.

# 9. Glossary

# **10BASE-T**

IEEE 802.3 specification for 10 Mbps Ethernet over two pairs of Category 3, 4, or 5 UTP cable.

## 100BASE-TX

IEEE 802.3u specification for 100 Mbps Fast Ethernet over two pairs of Category 5 UTP cable.

## 100BASE-FX

IEEE 802.3u specification for 100 Mbps Fast Ethernet over two strands of 50/125, 62.5/125 or 9/125 micron core fiber cable.

# 1000BASE-T

IEEE 802.3ab specification for Gigabit Ethernet over 100-ohm Category 5 or 5e twisted-pair cable (using all four wire pairs).

## **Auto-Negotiation**

Signalling method allowing each node to select its optimum operational mode (e.g., 10 Mbps or 100 Mbps and half or full duplex) based on the capabilities of the node to which it is connected.

## Bandwidth

The difference between the highest and lowest frequencies available for network signals. Also synonymous with wire speed, the actual speed of the data transmission along the cable.

## Collision

A condition in which packets transmitted over the cable interfere with each other. Their interference makes both signals unintelligible.

## **Collision Domain**

Single CSMA/CD LAN segment.

## CSMA/CD

CSMA/CD (Carrier Sense Multiple Access/Collision Detect) is the communication method employed by Ethernet, Fast Ethernet, or Gigabit

Ethernet.

# **End Station**

A workstation, server, or other device that does not forward traffic.

#### Ethernet

A network communication system developed and standardized by DEC, Intel, and Xerox, using baseband transmission, CSMA/CD access, logical bus topology, and coaxial cable. The successor IEEE 802.3 standard provides for integration into the OSI model and extends the physical layer and media with repeaters and implementations that operate on fiber, thin coax and twisted-pair cable.

#### **Fast Ethernet**

A 100 Mbps network communication system based on Ethernet and the CSMA/CD access method.

## **Gigabit Ethernet**

A 1000 Mbps network communication system based on Ethernet and the CSMA/CD access method.

#### **Full-Duplex**

Transmission method that allows two network devices to transmit and receive concurrently, effectively doubling the bandwidth of that link.

#### IEEE

Institute of Electrical and Electronic Engineers.

#### **IEEE 802.3**

Defines carrier sense multiple access with collision detection (CSMA/CD) access method and physical layer specifications.

#### **IEEE 802.3ab**

Defines CSMA/CD access method and physical layer specifications for 1000BASE-T Fast Ethernet.

# IEEE 802.3u

Defines CSMA/CD access method and physical layer specifications for 100BASE-TX Fast Ethernet.

## IEEE 802.3x

Defines Ethernet frame start/stop requests and timers used for flow control on full-duplex links.

## IEEE 802.3z

Defines CSMA/CD access method and physical layer specifications for 1000BASE Gigabit Ethernet.

## Local Area Network (LAN)

A group of interconnected computer and support devices.

#### LAN Segment

Separate LAN or collision domain.

#### LED

Light emitting diode used for monitoring a device or network condition.

#### Local Area Network

A group of interconnected computers and support devices.

#### Media Access Control (MAC)

A portion of the networking protocol that governs access to the transmission medium, facilitating the

exchange of data between network nodes.

MDF (Main Distribution Frame)

Equipment where outside telephone lines are terminated at a building or site.

#### MIB

An acronym for Management Information Base. It is a set of database objects that contains information about the device.

MPOE (Minimum or Main Point of Entry)

The location in a building where cables from the telephone service provider are terminated.

#### **Network Diameter**

Wire distance between two end stations in the same collision domain.

Private Branch Exchange (PBX)

A telephone exchange local to a particular organization who use, rather than provide, telephone services.

## POTS

Plain Old Telephone Service.

## Redundant Power Unit (RPU)

A backup power supply that automatically takes over in case the primary power supply should fail.

## **RJ-45** Connector

A connector for twisted-pair wiring.

### Splitter

A filter to separate DSL signals from POTS signals to prevent mutual interference.

# **Switched Ports**

Ports that are on separate collision domains or LAN segments.

### Transmission Control Protocol/Internet Protocol (TCP/IP)

Protocol suite that includes TCP as the primary transport protocol, and IP as the network layer protocol.

## UTP

Unshielded twisted-pair cable.

## ADSL

asymmetric data rate Digital Subscriber Line: A family of digital telecommunications protocols designed to allow high speed data communication at data rates deliver data rates up to 25 Mbps downstream and 1 Mbps upstream with corresponding maximum reach 18K feet of 24 gauge twisted pair cable over the existing copper telephone lines between end-users and telephone companies.

## Virtual LAN (VLAN)

A Virtual LAN is a collection of network nodes that share the same collision domain regardless of their physical location or connection point in the network. A VLAN serves as a logical workgroup with no physical barriers, allowing users to share information and resources as though located on the same LAN.